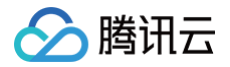

# 直播 SDK 高级功能

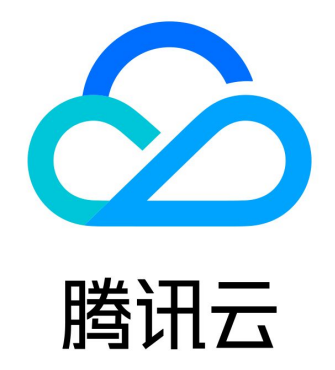

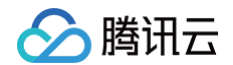

【版权声明】

©2013-2025 腾讯云版权所有

本文档(含所有文字、数据、图片等内容)完整的著作权归腾讯云计算(北京)有限责任公司单独所有,未经腾讯云事先明确书面 许可,任何主体不得以任何形式复制、修改、使用、抄袭、传播本文档全部或部分内容。前述行为构成对腾讯云著作权的侵犯,腾 讯云将依法采取措施追究法律责任。

【商标声明】

## 🔗 腾讯云

及其它腾讯云服务相关的商标均为腾讯云计算(北京)有限责任公司及其关联公司所有。本文档涉及的第三方主体的商标,依法由 权利人所有。未经腾讯云及有关权利人书面许可,任何主体不得以任何方式对前述商标进行使用、复制、修改、传播、抄录等行 为,否则将构成对腾讯云及有关权利人商标权的侵犯,腾讯云将依法采取措施追究法律责任。

【服务声明】

本文档意在向您介绍腾讯云全部或部分产品、服务的当时的相关概况,部分产品、服务的内容可能不时有所调整。 您所购买的腾讯云产品、服务的种类、服务标准等应由您与腾讯云之间的商业合同约定,除非双方另有约定,否则,腾讯云对本文 档内容不做任何明示或默示的承诺或保证。

【联系我们】

我们致力于为您提供个性化的售前购买咨询服务,及相应的技术售后服务,任何问题请联系 4009100100或95716。

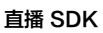

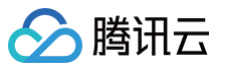

## 文档目录

高級功能
 设定画面质量
 美颜特效
 美颜特效
 SDK 功能说明
 SDK 集成指引
 iOS
 Android
 HLS 自适应码率播放
 快直播自适应码率播放
 自定义采集和渲染
 SDK 指标监控
 禁播和流管理
 录制和回看

## 高级功能 设定画面质量

最近更新时间: 2023-09-19 18:43:53

## 示例代码

针对开发者的接入反馈的高频问题,腾讯云提供有更加简洁的 API-Example 工程,方便开发者可以快速的了解相关 API 的使用,欢迎使用。

| 所属平台    | GitHub 地址 |
|---------|-----------|
| iOS     | Github    |
| Android | Github    |

## 功能介绍

LiteAVSDK 通过 V2TXLivePusher 提供的 setVideoQuality 接口来设定画面质量:

## 接口定义

可以通过 setVideoQuality 设置推流视频分辨率,以及宽高比模式(横屏/竖屏)。

public abstract int setVideoQuality(V2TXLiveVideoEncoderParam param);

#### 参数

| 参数    | 类型                            | 含义      |
|-------|-------------------------------|---------|
| param | V2TXLiveVideoEnco<br>derParam | 视频编码参数。 |

#### • V2TXLiveVideoResolution 枚举值:

| 取值                                 | 含义                                          |
|------------------------------------|---------------------------------------------|
| V2TXLiveVideoResolution160x16<br>0 | 分辨率 160*160,码率范围:100Kbps~150Kbps,帧率: 15fps  |
| V2TXLiveVideoResolution270x27<br>0 | 分辨率 270*270,码率范围:200Kbps~300Kbps,帧率:15fps   |
| V2TXLiveVideoResolution480x4<br>80 | 分辨率 480*480,码率范围:350Kbps ~ 525Kbps,帧率:15fps |
| V2TXLiveVideoResolution320x2<br>40 | 分辨率 320*240,码率范围:250Kbps~375Kbps,帧率:15fps。  |

| V2TXLiveVideoResolution480x3<br>60   | 分辨率 480*360,码率范围:400Kbps~600Kbps,帧率:15fps           |
|--------------------------------------|-----------------------------------------------------|
| V2TXLiveVideoResolution640x4<br>80   | 分辨率 640*480,码率范围:600Kbps~900Kbps,帧率:15fps           |
| V2TXLiveVideoResolution320x18<br>0   | 分辨率 320*180,码率范围:250Kbps~400Kbps,帧率:15fps           |
| V2TXLiveVideoResolution480x2<br>70   | 分辨率 480*270,码率范围:350Kbps ~ 550Kbps,帧率:15fps         |
| V2TXLiveVideoResolution640x3<br>60   | 分辨率 640*360,码率范围:500Kbps~900Kbps,帧率:15fps           |
| V2TXLiveVideoResolution960x5<br>40   | 分辨率 960*540,码率范围:800Kbps~1500Kbps,帧率:15fps          |
| V2TXLiveVideoResolution1280x7<br>20  | 分辨率 1280*720,码率范围:1000Kbps~1800Kbps,帧率:<br>15fps    |
| V2TXLiveVideoResolution1920x1<br>080 | 分辨率 1920*1080,码率范围:2500Kbps ~ 3000Kbps,帧率:<br>15fps |

## • V2TXLiveVideoResolutionMode 枚举值:

| 取值                                       | 含义                                                                                           |
|------------------------------------------|----------------------------------------------------------------------------------------------|
| V2TXLiveVideoResolutionModeL<br>andscape | 横屏模式下的分辨率: V2TXLiveVideoResolution640_360 + V2TXLiveVideoResolutionModeLandscape = 640x360   |
| V2TXLiveVideoResolutionModeP<br>ortrait  | 竖屏模式下的分辨率: V2TXLiveVideoResolution640_360 +<br>V2TXLiveVideoResolutionModePortrait = 360x640 |

## 参数设定建议

> 腾讯云

| 应用场景    | resolution                                                                                            | resolutionMode |
|---------|----------------------------------------------------------------------------------------------------|----------------|
| 秀场直播    | <ul> <li>V2TXLiveVideoResoluti<br/>on960x540</li> <li>V2TXLiveVideoResoluti<br/>on1280x720</li> </ul> | 橫屏或者竖屏         |
| 手游直播    | V2TXLiveVideoResolution1<br>280x720                                                                   | 横屏或者竖屏         |
| 连麦(主画面) | V2TXLiveVideoResolution<br>640x360                                                                    | 横屏或者竖屏         |
| 连麦(小画面) | V2TXLiveVideoResolution<br>480x360                                                                    | 横屏或者竖屏         |

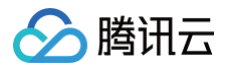

蓝光直播

V2TXLiveVideoResolution1 920x1080

横屏或者竖屏

## 注意事项

为了连麦更流畅,进入连麦状态后请调用 setVideoQuality() 将 quality 挡位设置为 V2TXLiveVideoResolution640x360 (主播)或 V2TXLiveVideoResolution480x360 (连麦观众),结束连麦状态后可以调用 setVideoQuality() 将 quality 挡位恢复为连麦前的值。

## 常见问题

### 1. 为什么观众端看到的画面没有主播端清晰?

主播端看到的画面,是从摄像头采集的原始画面,经过前处理(美颜、镜像、裁剪等操作)后直接渲染给主播观看,所以清晰度是 最高的。而观众端看到的是经过编码器压缩再解码的画面,由于编码本身会降低压缩质量(视频码率设置的越低,压缩程度越严 重),所以观众端看到的画面会比主播端清晰度低。

## 2. 为什么 V2TXLivePusher 推出来的流会有368 × 640或者544 × 960这样的分辨率?

在开启硬件加速后,您可能会发现诸如368 × 640或者544 × 960此类"不完美"分辨率,这是由于部分硬编码器要求像素能 被16整除所致,属于正常现象,您可以通过设置播放端的填充模式解决"小黑边"问题。

## 美颜特效 美颜特效

最近更新时间: 2023-09-19 18:43:53

腾讯云视立方·腾讯特效引擎(Tencent Effect)SDK 是音视频终端 SDK (腾讯云视立方)的重要组成部分,它提供美颜特 效功能。基于优图精准的 AI 能力和天天 P 图丰富的实时特效处理,为各类视频处理场景提供丰富的产品能力。腾讯特效 SDK 支 持与腾讯云视立方·直播 SDK 、短视频 SDK、音视频通话 SDK 等音视频终端产品集成,高效便捷,优势尤为明显。

- 腾讯特效 SDK 功能说明
- 腾讯特效 SDK 集成直播指引

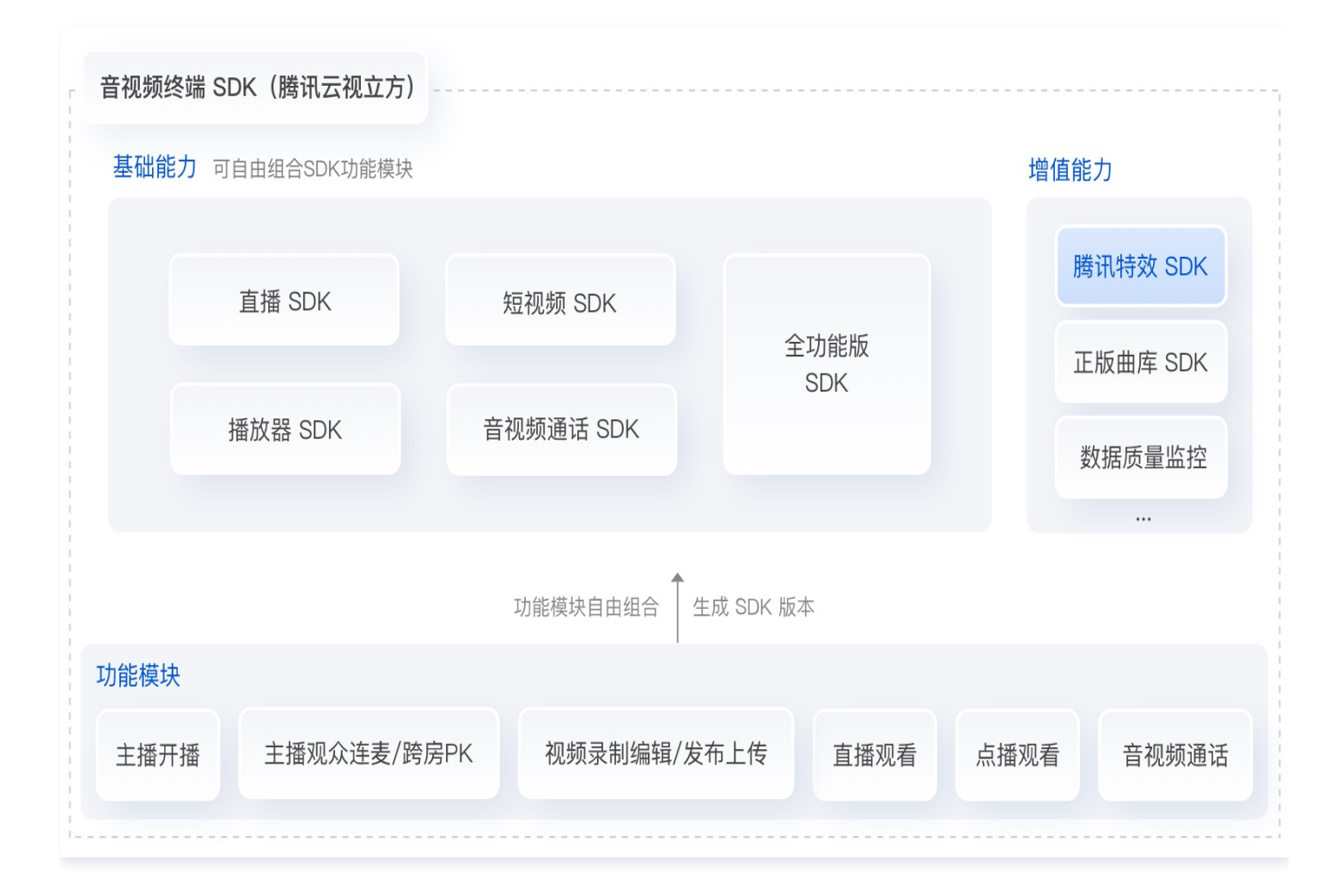

## SDK 功能说明

> 腾讯云

最近更新时间: 2024-11-21 10:44:02

腾讯特效 SDK (移动端 / PC 端)能力以套餐和原子能力的形式提供。共有 14 个套餐,分为 3 个系列: A 系列基础套餐 、S 系列高级套餐 和 V 系列虚拟人套餐 。不同系列的不同套餐对应不同功能; 原子能力 提供单算法能力,集成更加灵活,业务拓展 性高。

套餐与原子能力支持的功能详情如下表,更多下载说明请参见 SDK 下载。

#### () 说明:

Web 美颜特效提供的能力以套餐的形式,具体套餐内容可参见价格说明;Web端 SDK 提供 NPM 包和 JS 文件两种 接入方式供客户选择,更多详情参考 Web 美颜 SDK 接入 。

#### A 系列基础套餐功能

A 系列基础套餐提供通用美型功能,适用于对脸部美颜调整要求较低的客户。

| 套餐功能              |                                | 套餐编号         |              |              |              |              |              |
|-------------------|--------------------------------|--------------|--------------|--------------|--------------|--------------|--------------|
|                   |                                | A1 -<br>01   | A1 -<br>02   | A1 -<br>03   | A1 -<br>04   | A1 -<br>05   | A1 -<br>06   |
|                   | 基础美颜美白、磨皮、红润                   | $\checkmark$ | $\checkmark$ | $\checkmark$ | $\checkmark$ | $\checkmark$ | $\checkmark$ |
|                   | 画面调整对比度、饱和度、清晰度                | $\checkmark$ | $\checkmark$ | $\checkmark$ | $\checkmark$ | $\checkmark$ | $\checkmark$ |
| 基础功能              | 基础美型大眼、瘦脸(自然、女神、<br>英俊 )       | 1            | $\checkmark$ | $\checkmark$ | $\checkmark$ | $\checkmark$ | $\checkmark$ |
|                   | 滤镜(默认 20 款通用滤镜)                | 1            | 1            | 1            | $\checkmark$ | $\checkmark$ | $\checkmark$ |
|                   | 贴纸(赠送 10 款可选 2D 通用贴<br>纸)      | _            | 1            | $\checkmark$ | 1            | $\checkmark$ | <i>√</i>     |
| 可坏雇功              | 通用美型 SDK(窄脸/下巴/发际线/<br>瘦鼻)     | _            | -            | $\checkmark$ | _            | -            | _            |
| 能                 | 手势识别(赠送 1 款指定手势贴纸 )            | -            | -            | _            | $\checkmark$ | _            | -            |
|                   | 人像分割 / 虚拟背景(赠送 3 款指定<br>分割贴纸 ) | _            | _            | _            | _            | $\checkmark$ | _            |
| 美妆 ( 赠送 3 款指定整妆 ) |                                | _            | _            | _            | _            | _            | $\checkmark$ |
| SDK 下载            |                                |              |              | Т            | 载            |              |              |

#### S 系列高级套餐功能

S 系列高级套餐提供高级美型功能(包括特效贴纸和美妆),适用于对脸部美颜调整需求较高的客户。

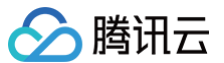

| 套餐功能      |                                                                                                    | 套餐编号         |              |              |              |              |              |
|-----------|----------------------------------------------------------------------------------------------------|--------------|--------------|--------------|--------------|--------------|--------------|
|           |                                                                                                    | S1 -<br>00   | S1 -<br>01   | S1 -<br>02   | S1 -<br>03   | S1 -<br>04   | S1 -<br>07   |
|           | <b>基础美颜</b><br>美白、磨皮、红润                                                                                                | $\checkmark$ | 1            | $\checkmark$ | $\checkmark$ | 1            | 1            |
|           | <b>画面调整</b><br>对比度、饱和度、清晰度                                                                                             | $\checkmark$ | 1            | √            | $\checkmark$ | $\checkmark$ | ~            |
| 基础功能      | 高级美型<br>大眼、窄脸、瘦脸(自然、女神、英<br>俊)、V脸、下巴、短脸、脸型、发<br>际线、亮眼、眼距、眼角、瘦鼻、鼻<br>翼、瘦颧骨、鼻子位置、白牙、去<br>皱、去法令纹、去眼袋、嘴型、嘴唇<br>厚度、口红、腮红、立体 | V            | s            | V            | V            | s            | V            |
|           | <b>滤镜</b><br>(默认20款通用滤镜)                                                                                               | 1            | 1            | $\checkmark$ | $\checkmark$ | $\checkmark$ | $\checkmark$ |
|           | <b>贴纸</b><br>(赠送 10 款指定 2D 通用贴纸 )                                                                                      | _            | $\checkmark$ | √            | $\checkmark$ | $\checkmark$ | $\checkmark$ |
|           | <b>高级贴纸</b><br>(赠送 3 款指定 3D 通用贴纸 )                                                                                     | _            | 1            | √            | $\checkmark$ | $\checkmark$ | √            |
|           | <b>美妆</b><br>(赠送 3 款指定整妆)                                                                                              | -            | 1            | $\checkmark$ | $\checkmark$ | $\checkmark$ | √            |
|           | <b>手势识别</b><br>(赠送 1 款指定手势贴纸 )                                                                                         | -            | -            | $\checkmark$ | -            | 1            | $\checkmark$ |
| 可拓展功<br>能 | <b>人像分割 / 虚拟背景</b><br>( 赠送 3 款指定分割贴纸 )                                                                                 | _            | _            | _            | $\checkmark$ | $\checkmark$ | 1            |
|           | <b>美形美体</b><br>一键瘦身、长腿、瘦腿、瘦肩、小头                                                                                        | _            | _            | _            | -            | _            | 1            |
| SDK 下载    |                                                                                                    |              |              | ٦            | 下载           |              |              |

## V 系列虚拟人套餐

V 系列虚拟人套餐提供虚拟形象 Animoji、形象制作(捏脸)与驱动等功能,适用于虚拟社交、虚拟直播等场景。

| 本级市台省 |                             | 套餐编号         |              |              |  |
|-------|-----------------------------|--------------|--------------|--------------|--|
|       | 去食功能                        | V1 - 00      | V1 - 01      | V1 - 02      |  |
| 基础功能  | <b>虚拟形象</b><br>自研 3D 渲染轻量引擎 | $\checkmark$ | $\checkmark$ | $\checkmark$ |  |

|        | <b>捏脸 DIY</b><br>支持眼、鼻、嘴、脸型、头发等50+细节维度 | 1 | _            | 1            |
|--------|----------------------------------------|---|--------------|--------------|
|        | 面部点位识别与驱动<br>人脸256关键点识别跟踪、52种面部表情绑定和驱动 | _ | $\checkmark$ | $\checkmark$ |
| SDK 下载 | iOS & Android                          |   | 下载           |              |

## X 系列原子能力

X 系列提供单独的算法能力,集成更加灵活,业务拓展性更高,适用于对算法能力有需求的客户。

| 功能     | 能力编号                               |                                           |  |  |
|--------|------------------------------------|-------------------------------------------|--|--|
|        | X1 – 01                            | X1 – 02                                   |  |  |
| 功能名称   | 人像分割                               | 人脸点位                                      |  |  |
| 功能详解   | 在直播、会议等场景实现虚拟背景,实<br>时精准分割,支持自定义背景 | 人脸检测(识别人脸出框、多人脸、面部遮<br>挡),256个面部关键点位识别与输出 |  |  |
| SDK 下载 | 下载                                 |                                           |  |  |

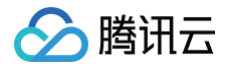

## SDK 集成指引 iOS

最近更新时间: 2024-08-14 20:00:51

## 集成准备

- 1. 下载并解压 Demo 包。
- 2. 将 Demo工程中的 xmagic 模块 (bundle, XmagicIconRes, Xmagic 文件夹) 导入到实际项目工程中。
- 3. 如果使用的 XMagic SDK 版本在2.5.0之前,导入 SDK 目录中的 libpag.framework 、 Masonry.framework 、 XMagic.framework 、 YTCommonXMagic.framework 。 如果使用的 XMagic SDK 版本在2.5.1及以后,导入 SDK 目 录中的 libpag.framework 、 Masonry.framework 、 XMagic.framework 、 YTCommonXMagic.framework 、 Audio2Exp.framework 、 TEFFmpeg.framework 。
- 4. framework 签名 General--> Masonry.framework 和 libpag.framework 选 Embed & Sign。 YTCommonXMagic.framework 在版本2.5.1之前选 Do Not Embed,在版本2.5.1及以后选 Embed & Sign。
- 5. 将 Bundle ID 修改成与签发的授权一致。

## 开发者环境要求

- 开发工具 XCode 11 及以上: App Store 或单击 下载地址。
- 建议运行环境:
  - 设备要求: iPhone 5 及以上; iPhone 6 及以下前置摄像头最多支持到 720p,不支持 1080p。
  - 系统要求: iOS 10.0 及以上。

## C/C++层开发环境

XCode 默认 C++ 环境。

| 类型    | 依赖库                                                                                                    |
|-------|----------------------------------------------------------------------------------------------------|
| 系统依赖库 | <ul> <li>Accelerate</li> <li>AssetsLibrary</li> <li>AVFoundation</li> <li>CoreMedia</li> <li>CoreFoundation</li> <li>CoreML</li> <li>Foundation</li> <li>JavaScriptCore</li> <li>libc++.tbd</li> <li>libc+b</li> <li>libresolv.tbd</li> <li>libsqlite3.0.tbd</li> <li>MetalPerformanceShaders</li> <li>MetalKit</li> </ul> |

|      | <ul> <li>MobileCoreServices</li> </ul>                          |
|------|-----------------------------------------------------------------|
|      | OpneAL                                                          |
|      | OpneGLES                                                        |
|      | ReplayKit                                                       |
|      | SystemConfiguration                                             |
|      | • UIKit                                                         |
| 自带的库 | ● YTCommon ( 鉴权静态库 )                                            |
|      | • XMagic (美颜静态库)                                                |
|      | ● libpag(视频解码动态库)                                               |
|      | ● Masonry(控件布局库)                                                |
|      | <ul> <li>TXLiteAVSDK_Professional</li> </ul>                    |
|      | TXFFmpeg                                                        |
|      | TXSoundTouch                                                    |
|      | <ul> <li>Audio2Exp(xmagic sdk version在2.5.1及以后的版本才有)</li> </ul> |
|      | <ul> <li>TEFFmpeg(xmagic sdk version在2.5.1及以后的版本才有)</li> </ul>  |
|      |                                                                 |

## SDK 接口集成

- 步骤一和步骤二可参考 Demo 工程中, ThirdBeautyViewController 类 viewDidLoad, buildBeautySDK 方法; AppDelegate 类的 application 方法进行了Xmagic鉴权。
- 步骤四 至 步骤七 可参考 Demo 工程的 ThirdBeautyViewController , BeautyView 类相关示例代码。

### 步骤一:初始化授权

1. 首先在工程 AppDelegate 的 didFinishLaunchingWithOptions 中添加如下鉴权代码,其中 LicenseURL, LicenseKey 为腾讯云官网申请到的授权信息,请参见 License 指引:

[TXLiveBase setLicenceURL:LicenseURL key:LicenseKey];

2. Xmagic 鉴权:在相关业务模块的初始化代码中设置 URL 和 KEY,触发 License 下载,避免在使用前才临时去下载。也可以在 AppDelegate 的 didFinishLaunchingWithOptions 方法里触发下载。其中 LicenseURL 和 LicenseKey 是控制台绑定 License 时生成的授权信息。SDK版本在2.5.1以前, TELicenseCheck.h 在 XMagic.framework 里面;SDK版本在2.5.1及以后, TELicenseCheck.h 在

YTCommonXMagic.framework 里面。

```
[TELicenseCheck setTELicense:LicenseURL key:LicenseKey completion:^(NSInteger
authresult, NSString * _Nonnull errorMsg) {
    if (authresult == TELicenseCheckOk) {
        NSLog(@"鉴权成功");
    } else {
        NSLog(@"鉴权失败");
    }
};
```

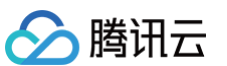

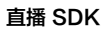

#### 鉴权 errorCode 说明:

| 错误码 | 说明                                      |
|-----|-----------------------------------------|
| 0   | 成功。Success                              |
| -1  | 输入参数无效,例如 URL 或 KEY 为空                  |
| -3  | 下载环节失败,请检查网络设置                          |
| -4  | 从本地读取的 TE 授权信息为空,可能是 IO 失败引起            |
| -5  | 读取 VCUBE TEMP License文件内容为空,可能是 IO 失败引起 |
| -6  | v_cube.license 文件 JSON 字段不对。请联系腾讯云团队处理  |
| -7  | 签名校验失败。请联系腾讯云团队处理                       |
| -8  | 解密失败。请联系腾讯云团队处理                         |
| -9  | TELicense 字段里的 JSON 字段不对。请联系腾讯云团队处理     |
| -10 | 从网络解析的 TE 授权信息为空。请联系腾讯云团队处理             |
| -11 | 把TE授权信息写到本地文件时失败,可能是 IO 失败引起            |
| -12 | 下载失败,解析本地 asset 也失败                     |
| -13 | 鉴权失败                                    |
| 其他  | 请联系腾讯云团队处理                              |

## 步骤二: 设置 SDK 素材资源路径

```
CGSize previewSize = [self
getPreviewSizeByResolution:self.currentPreviewResolution];
NSString *beautyConfigPath =
[NSSearchPathForDirectoriesInDomains(NSDocumentDirectory, NSUserDomainMask, YES)
lastObject];
beautyConfigPath = [beautyConfigPath
stringByAppendingPathComponent:@"beauty_config.json"];
NSFileManager *localFileManager=[[NSFileManager alloc] init];
BOOL isDir = YES;
NSDictionary * beautyConfigJson = @{};
if ([localFileManager fileExistsAtPath:beautyConfigPath isDirectory:&isDir] &&
!isDir) {
    NSString *beautyConfigJsonStr = [NSString
stringWithContentsOfFile:beautyConfigPath encoding:NSUTF8StringEncoding
error:nil];
    NSError *jsonError;
    NSData *objectData = [beautyConfigJsonStr
dataUsingEncoding:NSUTF8StringEncoding];
```

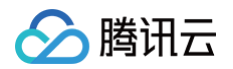

| <pre>beautyConfigJson = [NSJSONSerialization</pre>                         | JSONObjectWithData:objectData                     |  |
|----------------------------------------------------------------------------|---------------------------------------------------|--|
|                                                                            | <pre>options:NSJSONReadingMutableContainers</pre> |  |
|                                                                            | error:&jsonError];                                |  |
|                                                                            |                                                   |  |
| NSDictionary *assetsDict = @{@"core_name":@"LightCore.bundle",             |                                                   |  |
| @"root_path":[[N                                                           | <pre>ISBundle mainBundle] bundlePath],</pre>      |  |
| @"tnn_"                                                                    |                                                   |  |
| @"beauty_config"                                                           | :beautyConfigJson                                 |  |
|                                                                            |                                                   |  |
|                                                                            |                                                   |  |
| <pre>self.beautyKit = [[XMagic alloc] initWithRenderSize:previewSize</pre> |                                                   |  |
| <pre>assetsDict:assetsDict];</pre>                                         |                                                   |  |

## 步骤三:添加日志和事件监听

```
// Register log
[self.beautyKit registerSDKEventListener:self];
[self.beautyKit registerLoggerListener:self
withDefaultLevel:YT_SDK_ERROR_LEVEL];
```

#### 步骤四: 配置美颜各种效果

- (int)configPropertyWithType:(NSString \*\_Nonnull)propertyType withName:(NSString
\*\_Nonnull)propertyName withData:(NSString\*\_Nonnull)propertyValue withExtraInfo:(id
Nullable)extraInfo:

#### 步骤五:进行渲染处理

在视频帧回调接口,构造 YTProcessInput 传入到 SDK 内做渲染处理,可参考 Demo 中的 ThirdBeautyViewController。

```
[self.xMagicKit process:inputCPU withOrigin:YtLightImageOriginTopLeft withOrientation:YtLightCameraRotation0]
```

## 步骤六: 暂停/恢复 SDK

```
[self.beautyKit onPause];
[self.beautyKit onResume];
```

### 步骤七:布局中添加 SDK 美颜面板

```
UIEdgeInsets gSafeInset;
#if __IPHONE_11_0 && __IPHONE_OS_VERSION_MAX_ALLOWED >= __IPHONE_11_0
if(gSafeInset.bottom > 0){
}
```

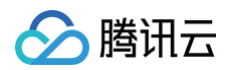

```
if (@available(iOS 11.0, *)) {
    gSafeInset = [UIApplication sharedApplication].keyWindow.safeAreaInsets;
} else
#endif
    {
        gSafeInset = UIEdgeInsetsZero;
    }

dispatch_async(dispatch_get_main_queue(), ^{{
        //£颜选项界面
        _vvBeauty = [[BeautyView alloc] init];
    [self.view addSubview:_vBeauty];
    [_vBeauty mas_makeConstraints:^(MASConstraintMaker *make) {
        make.width.mas_equalTo(self.view);
        make.centerX.mas_equalTo(self.view);
        make.bottom.mas_equalTo(self.view.mas_bottom).mas_offset(0);
        } else {
            make.bottom.mas_equalTo(self.view.mas_bottom).mas_offset(-10);
        }
    }];
    _vvBeauty.hidden = YES;
});
```

## Android

最近更新时间: 2023-10-11 16:20:22

## 步骤一:解压 Demo 工程

- 1. 下载集成了腾讯特效 TE 的 MLVB Demo 工程。本 Demo 基于腾讯特效 SDK S1-04 套餐构建。
- 2. 替换资源。由于本 Demo 工程使用的 SDK 套餐未必与您实际的套餐一致,因此要将本 Demo 中的相关 SDK 文件替换为您 实际使用的套餐的 SDK 文件。具体操作如下:
  - 删除 xmagic 模块中 libs 目录下的 .aar 文件,将 SDK 中 libs 目录下的 .aar 文件拷贝进 xmagic 模块中 libs 目 录下。
  - · 删除 xmagic 模块中 assets 目录下的所有文件,将 SDK 中的 assets/目录下的全部资源拷贝到 xmagic 模块
     · ./src/main/assets

     · ./src/main/assets

     · ./src/main/assets

     · ./src/main/assets

     · ./src/main/assets

     · ./src/main/assets

     · ./src/main/assets

     · ./src/main/assets

     · ./src/main/assets

     · ./src/main/assets

     · ./src/main/assets

     · ./src/main/assets

     · ./src/main/assets

     · ./src/main/assets

     · ./src/main/assets

     · ./src/main/assets
  - · 删除 xmagic 模块中 jniLibs 目录下的所有 .so 文件,在 SDK 包内的 jniLibs 中找到对应的 .so 文件(由于 SDK 中 jinLibs 文件夹下的 arm64-v8a 和 armeabi-v7a 的 .so 文件在压缩包中,所以需要先解压),拷贝到 xmagic 模块中的 .../src/main/jniLibs 目录下。
- 3. 将 Demo 程中的 xmagic 模块引 到实际项 程中。

## 步骤二: 打开 app 模块的 build.gradle

- 1. 将 applicationId 修改成与申请的测试授权 致的包名。
- 2. 添加 gson 依赖设置。

```
configurations {
all*.exclude group: 'com.google.code.gson'
\
```

## 步骤三: SDK 接口集成

可参考 Demo 程的 ThirdBeautyActivity 类。

1. 授权:

```
//鉴权注意事项及错误码详情,请参考
https://cloud.tencent.com/document/product/616/65891#.E6.AD.A5.E9.AA.A4.E4.B8.80
.EF.BC.9A.E9.89.B4.E6.9D.83
XMagicImpl.checkAuth((errorCode, msg) -> {
    if (errorCode == TELicenseCheck.ERROR_OK) {
        showLoadResourceView();
    } else {
        TXCLog.e(TAG, "鉴权失败,请检查鉴权url和key" + errorCode + " " + msg);
    });
```

2. 初始化素材:

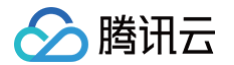

```
private void showLoadResourceView() {
    if (XmagicLoadAssetsView.isCopyedRes) {
        XmagicResParser.parseRes(getApplicationContext());
        initXMagic();
    } else {
        XmagicLoadAssetsView loadAssetsView = new XmagicLoadAssetsView(this);
        loadAssetsView.setOnAssetsLoadFinishListener(() -> {
            XmagicResParser.parseRes(getApplicationContext());
            initXMagic();
        });
    }
}
```

#### 3. 启动推流设置:

```
mLivePusher.setObserver(new V2TXLivePusherObserver() {
public int onProcessVideoFrame (V2TXLiveDef.V2TXLiveVideoFrame srcFrame,
         dstFrame.texture.textureId =
     return srcFrame.texture.textureId;
mLivePusher.setRenderView(mPushRenderView);
mLivePusher.startCamera(true);
int ret = mLivePusher.startPush(pushUrl);
```

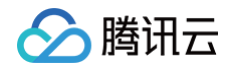

#### mLivePusher.startMicrophone();

### 4. 将 textureld 传入到 SDK 内做渲染处理:

#### 在 V2TXLivePusherObserver 接口的

onProcessVideoFrame(V2TXLiveDef.V2TXLiveVideoFrame srcFrame,

V2TXLiveDef.V2TXLiveVideoFrame dstFrame)

#### 方法中添加如下代码。

```
if (mXMagic != null) {
  dstFrame.texture.textureId = mXMagic.process(srcFrame.texture.textureId,
  srcFrame.width,srcFrame.height);
}
return srcFrame texture textureId:
```

#### 5. 暂停/销毁 SDK:

onPause() 用于暂停美颜效果,可以在 Activity/Fragment 生命周期方法中执行, onDestroy 方法需要在 GL 线程调用(可以在 onTextureDestroyed 方法中调用 XMagicImpl 对象的 onDestroy() ),更多使用请参考 Demo。

mXMagic.onPause(); //暂停,与Activity的onPause方法绑定 mXMagic.onDestroy(); // //销毁,需要在GL线程中调用

#### 6. 布局中添加 SDK 美颜面板:

```
<RelativeLayout
android:id="@+id/livepusher_bp_beauty_pannel"
android:layout_width="match_parent"
android:layout_height="wrap_content"
android:layout_above="@+id/ll_edit_info" />
```

#### 7. 初始化面板:

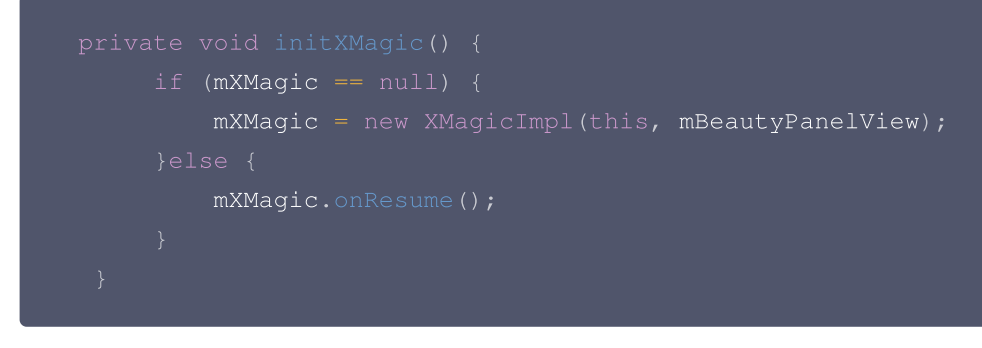

具体操作请参见 Demo 程的 ThirdBeautyActivity.initXMagic(); 法。

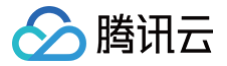

## HLS 自适应码率播放

最近更新时间: 2025-01-21 10:42:32

## 示例代码

针对开发者的接入反馈的高频问题,腾讯云提供有更加简洁的 API-Example 工程,方便开发者可以快速的了解相关 API 的使用,欢迎使用。

| 所属平台    | GitHub 地址 |
|---------|-----------|
| iOS     | Github    |
| Android | Github    |

## 功能介绍

在了解自适应码率播放之前,首先要了解什么是无缝切流。

- 无缝切流:在切换不同码率的转码流时,能够做到无缝衔接,不会出现声音画面中断或者跳变的情况,实现观感和听感的平滑 过渡。
- 自适应码率播放:在无缝切流的基础上更进一步,无需用户干预,完全由当前网络带宽来决定实现自动无缝切流,减少网络波动对播放流畅度的影响。

## 开启自适应播放

自适应播放功能依托于腾讯云的直播自适应码率支撑,如果您想要对接这个功能,需要在腾讯云的管理控制台 开通直播自适应码 率服务 。服务开通之后,需要创建至少一个自适应模板并包含两个子流,才可使用自适应播放功能。

#### () 说明:

- 自适应播放会在创建的自适应模板中,通过当前网络带宽来选择一个子流进行播放。
- 在使用自适应码率功能时,会产生模板中所有子流的 转码费用。

#### 创建自适应码率模板

1. 登录 云直播控制台,选择**功能配置 > 直播自适应码率**,创建自适应码率模板。如下图所示:

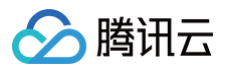

| 直播自适应码率                                             |                                                                                                    |      |
|-----------------------------------------------------|----------------------------------------------------------------------------------------------------|------|
| 直播自适应码率功能为付费增值服务,使用该服务<br>使用HLS或WebRTC播放地址时,需要播放器具有 | <del>*生转码账单,计费规则可参考</del> 计费文档 Ⅳ<br>适应码率功能,才能应用自适应码率。业务介绍详见 自适应码率 Ⅳ , 了解集成具备自适应码率功能的播放器SDK Ⅳ 。                                |      |
| 创建模板 绑定域名                                           | 使用指南 12 章君                                                                                                    | 转码用量 |
| 新建模板                                                | 自播自适应码率配置                                                                                                    | 1    |
|                                                     | 模板名称▲ 请输入1-10个字符                                                                                                    |      |
|                                                     | 仅支持字母、字母数字组合,不支持纯数字; 機版名称不能与已有转码模板名称、自适应码率模版名称及子流名称重<br>复。                                                                    |      |
|                                                     | 模板描述 请输入模板描述                                                                                                    |      |
|                                                     | 仅支持中文、英文、数字、空格、_、-<br>直播字幕<br>直播字幕功能可将直播过程中的语音信息实时转换成字幕,详情参考 直播字幕介绍 Ⅰ,使用直播字幕功能会产生直播<br>转码费用及媒体处理的语音识别费用信音翻译费用,计费规则可参考 计费文档 Ⅰ  |      |
|                                                     | 2流信息                                                                                                    | . I  |
|                                                     | • 子流1 ×                                                                                                    |      |
|                                                     | <ul> <li>转码类型 标准转码 极速高清转码</li> <li>子流名称 · 请输入1-10个字符</li> <li>仅支持字母、字母数字组合,不支持统数字; 模版名称不能与已有转码模板名称、自适应码率模版名称及子流名称重</li> </ul> |      |

2. 配置子流:至少应该配置两个子流。

| 转码类型                   | 标准转码极速高清转码                                                                                                    |
|------------------------|----------------------------------------------------------------------------------------------------|
| 子流名称 🗙                 | 请输入1-10个字符                                                                                                    |
|                        | 仅支持字母、字母数字组合,不支持纯数字;模版名称不能与已有转码模板名称、自适应码率模版名称及子流名称重<br>复。                                                                                                    |
| 推荐参数                   | 流畅 标清 高清                                                                                                    |
| 视频码率 <b>*</b>          | 101-8000 kbps                                                                                                    |
| 画面分辨率 ★                | <b>按宽高设置 ∨</b> 高度范围为:2~3000 px                                                                                                    |
|                        | 輸入值需为2的倍数,另一边默认会按分辨率等比例缩放                                                                                                    |
|                        |                                                                                                    |
|                        |                                                                                                    |
|                        | 宽度                                                                                                    |
|                        |                                                                                                    |
|                        | 高度                                                                                                    |
|                        |                                                                                                    |
|                        |                                                                                                    |
|                        |                                                                                                    |
|                        |                                                                                                    |
| DRM 加密                 |                                                                                                    |
| DRM 加密                 | 支持 HLS 播放协议下 Widevine、Fairplay、NormalAES 的DRM加密, Fairplay 需要在播放器端上传从 Apple 申请的 证书。如何申请证书? [2]                                                                                                    |
| DRM 加密                 | 支持 HLS 播放协议下 Widevine、Fairplay、NormalAES 的DRM加密, Fairplay 需要在播放器端上传从 Apple 申请的 证书。如何申请证书? [2]<br>要开启该功能,请先前往DRM 管理配置DRM秘钥。                                                                                             |
| DRM 加密<br>视频编码         | 支持 HLS 播放协议下 Widevine、Fairplay、NormalAES 的DRM加密, Fairplay 需要在播放器端上传从 Apple 申请的         证书。如何申请证书?         2         要开启该功能,请先前往DRM 管理配置DRM秘钥。                                                                          |
| DRM 加密<br>视频编码         | <ul> <li>支持 HLS 播放协议下 Widevine、Fairplay、NormalAES 的DRM加密, Fairplay 需要在播放器端上传从 Apple 申请的 证书。如何申请证书? ピ<br/>要开启该功能,请先前往DRM 管理配置DRM秘钥。</li> <li>● 原始编码 H.264 H.265 H.266 AV1</li> <li>子流信息中编码方式需要保持一致。</li> </ul>          |
| DRM 加密<br>视频编码<br>视频帧率 | 支持 HLS 播放协议下 Widevine、Fairplay、NormalAES 的DRM加密, Fairplay 需要在播放器端上传从 Apple 申请的 证书。如何申请证书? ピ         要开启该功能,请先前往DRM 管理配置DRM秘钥。         ● 原始编码       H.264       H.265       AV1         子流信息中编码方式需要保持一致。         保持原始帧率 |

3. 绑定域名: 创建转码模板之后,需要绑定域名。

> 腾讯云

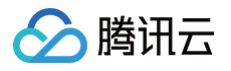

| 570AE-5361-1 |              |      | , |
|--------------|--------------|------|---|
| 绑定域名后        | 约10分钟生效      |      |   |
| 转码模板         | ttt123 (id ) | •    |   |
| 播放域名         | 请选择          | ▼ 删除 |   |
|              | 添加           |      |   |
|              | 确定           | 取消   |   |

说明:
 配置自适应码率模板的详细参数,请参见 直播自适应码率。

## 获取 HLS 自适应播放地址

1. 通过 地址生成器,选择创建的自适应码率模板,单击生成。

| 选择域名 🗙       | 请选择                             | ·                     |
|--------------|---------------------------------|-----------------------|
| AppName *    | live                            | $\odot$               |
|              | 默认为live, 仅支持英文字母、数字和符号          |                       |
| StreamName * | 请输入StreamName                   | 0                     |
|              | 仅支持英文字母、数字和符号                   |                       |
| 加密类型         | • MD5 SHA256                    |                       |
| 过期时间         | 2025-01-21 14:46:31             | 3                     |
|              | 推流地址过期时间即设置时间                   |                       |
| 转码模板         | HLStest (id:                    | •                     |
|              | 若选择转码模板,生成的播放地址为转码后的直播播放地址。若需播放 | 观原始直播流,则无需选择转码模板生成地址。 |

2. 通过自适应模板的名称,来拼接地址。HLS 自适应播放的格式为:

http://{Domain}/{AppName}/{StreamName}\_{AdaptiveTemplate}.m3u8

在上述的 URL 中,存在一些关键字段,关于其中关键字段的含义信息,详见下表:

字段名称

字段含义

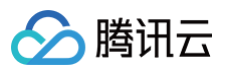

| http://           | HLS URL 的前缀字段                         |
|-------------------|---------------------------------------|
| Domain            | HLS 直播播放域名                            |
| AppName           | 应用名称,指的是直播流媒体文件存放路径,默认云直播会分配一个路径:live |
| StreamName        | 流名称,指每路直播流唯一的标识符                      |
| AdaptiveTempl ate | 自适应码率模板名称,表明使用哪一个配置模板                 |

#### URL 地址样例(hlsAutoTest 为自适应码率模板名称):

| 类型    | URL地址                                                         |
|-------|---------------------------------------------------------------|
| 原始    | http://xxx.liveplay.myqcloud.com/stream_name.m3u8             |
| 自适应播放 | http://xxx.liveplay.myqcloud.com/stream_name_hlsAutoTest.m3u8 |

## 实现 HLS 自适应播放

使用 V2TXLivePlayer 对象可以使用 HLS 自适应播放,具体做法如下(传入正确的 URL 是关键): 示例代码:

#### Android

// 创建四个 V2TXLivePlayer 对象; V2TXLivePlayer player = new V2TXLivePlayerImpl(mContext); player.setObserver(new MyPlayerObserver(playerView)); player.setRenderView(mSurfaceView); // 传回HLS自适应播放地址,即可开始播放; player.startLivePlay("http://{Domain}/{AppName}/{StreamName}\_{AdaptiveTemplate}.m3 u8");

#### iOS

```
// 创建?个 V2TXLivePlayer 对象;
V2TXLivePlayer *player = [[V2TXLivePlayer alloc] init];
[player setObserver:self];
[player setRenderView:videoView];
// 传?HLS自适应播放地址,即可开始播放;
[player
startLivePlay:@"http://{Domain}/{AppName}/{StreamName}_{AdaptiveTemplate}.m3u8
```

## 实现 HLS 无缝切流

使用 V2TXLivePlayer 对象可以使用 HLS 无缝切流,具体做法如下:

1. 播放自适应地址,并且设置 Observer 回调。

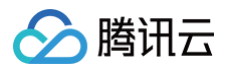

#### Android

// 创建②个 V2TXLivePlayer 对象; V2TXLivePlayer player = new V2TXLivePlayerImpl(mContext); player.setObserver(new MyPlayerObserver(playerView)); player.setRenderView(mSurfaceView); // 传②HLS自适应播放地址,即可开始播放; player.startLivePlay("http://{Domain}/{AppName}/{StreamName}\_{AdaptiveTemplate}.m3 u8");

#### iOS

```
// 创建②个 V2TXLivePlayer 对象;
V2TXLivePlayer *player = [[V2TXLivePlayer alloc] init];
[player setObserver:self];
[player setRenderView:videoView];
// 传②HLS自适应播放地址,即可开始播放;
[player
startLivePlay:@"http://{Domain}/{AppName}/{StreamName}_{AdaptiveTemplate}.m3u8"]
```

2. 在 onConnected 回调中,获取全部的子流地址。

| Android                                                                                                    |
|----------------------------------------------------------------------------------------------------|
| <pre>/**  * 已经成功连接到服务器  * @param player 回调该通知的播放器对象  * @param extraInfo 扩展信息  */ public void onConnected(V2TXLivePlayer player, Bundle extraInfo){     ArrayList<v2txlivestreaminfo> streams = player.getStreamList(); }</v2txlivestreaminfo></pre> |
| iOS                                                                                                    |
| <pre>/***  * 已经成功连接到服务器  * @param player 回调该通知的播放器对象  * @param extraInfo 扩展信息  */ - (void)onConnected:(id<v2txliveplayer>)player extraInfo:(NSDictionary *)extraInfo {     self.streams = [player getStreamList] }</v2txliveplayer></pre>           |

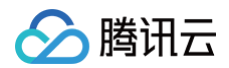

#### 3. 切换到一个子流

### Android

// 选择期望质量的码流

```
V2TXLiveStreamInfo stream = streams.get(index);
```

// 切换到期望质量的码流

```
player.switchStream(stream.url);
```

#### iOS

- // 选择期望质量的码流
- V2TXLiveStreamInfo \*streamInfo = self.streams[index];
- // 切换到期望质量的码流
- [self.player switchStream:streamInfo.url];

#### 4. 切换回自适应播放

#### Android

player.switchStream("http://{Domain}/{AppName}/{StreamName}\_{AdaptiveTemplate}.m3u
8");

#### iOS

#### [self.player

switchStream:@"http://{Domain}/{AppName}/{StreamName}\_{AdaptiveTemplate}.m3u8"];

## 快直播自适应码率播放

最近更新时间: 2025-01-21 10:42:32

## 示例代码

针对开发者的接入反馈的高频问题,腾讯云提供有更加简洁的 API-Example 工程,方便开发者可以快速的了解相关 API 的使用,欢迎使用。

| 所属平台    | GitHub 地址 |
|---------|-----------|
| iOS     | Github    |
| Android | Github    |

## 功能介绍

在了解自适应码率播放之前,首先要了解什么是无缝切流。

- 无缝切流:在切换不同码率的转码流时,能够做到无缝衔接,不会出现声音画面中断或者跳变的情况,实现观感和听感的平滑 过渡。
- 自适应码率播放:在无缝切流的基础上更进一步,无需用户干预,完全由当前网络带宽来决定实现自动无缝切流,确保播放的 流畅度不受网络波动的影响。

## 开启自适应播放

自适应播放功能依托于腾讯云的直播自适应码率支撑,如果您想要对接这个功能,需要在腾讯云的管理控制台 开通直播自适应码 率服务 。服务开通之后,需要创建至少一个自适应模板并包含两个子流,才可使用自适应播放功能。

#### () 说明:

- 自适应播放会在创建的自适应模板中,通过当前网络带宽来选择一个子流进行播放。
- 在使用自适应播放功能时,会产生模板中所有子流的转码费用。

#### 创建自适应码率模板

1. 登录 云直播控制台,选择 功能配置 > 直播自适应码率,点击创建模板。如下图所示:

| 直播自适应码率                                             |                                                                                                    |       |
|-----------------------------------------------------|----------------------------------------------------------------------------------------------------|-------|
| 直播自适应码率功能为付费增值服务,使用该服务<br>使用HLS或WebRTC播放地址时,需要播放器具有 | 务会产生转码账单,计费规则可参考 计费文档 12<br>备自适应码率功能,才能应用自适应码率。业务介绍详见 自适应码率 13 , 了解集成具备自适应码率功能的播放器SDK 13 。                                    |       |
| 创建模板 绑定域名                                           | 使用指南 ビー 査護                                                                                                    | 昏转码用量 |
| 新建模板                                                | 直播自适应码率配置                                                                                                    | Â     |
|                                                     | 模板名称 • 请输入1-10个字符<br>仅支持字母、字母数字组合,不支持纯数字;模版名称不能与已有转码模板名称、自适应码率模版名称及子流名称重复。                                                    |       |
|                                                     | 模板描述 请输入模板描述                                                                                                    |       |
|                                                     | 仅支持中文、英文、数字、空格、_、-<br>直攝字幕<br>直攝字幕功能可將直播过程中的语音信息实时转换成字幕,详情参考 直播字幕介绍 Ⅰ,使用直播字幕功能会产生直播<br>转码费用及媒体处理的语音识别费用/语音翻译费用,计费规则可参考 计费文档 Ⅰ |       |
|                                                     | 子流信息                                                                                                    |       |
|                                                     | ▼ 子流1 ×                                                                                                    |       |
|                                                     | 转码类型 标准转码 极速高清转码<br>子流名称 · 请输入1-10个字符<br>仅支持字母、字母数字组合,不支持纯数字;模版名称不能与已有转码模板名称、自适应码率模版名称及子流名称重复。                                |       |

2. 配置子流:至少应该配置两个子流。

| 转码类型                  | 标准转码极速高清转码                                                                                                    |
|-----------------------|----------------------------------------------------------------------------------------------------|
| ア流名称★                 | 请输入1-10个字符                                                                                                    |
|                       | 仅支持字母、字母数字组合,不支持纯数字;模版名称不能与已有转码模板名称、自适应码率模版名称及子流名称重<br>复。                                                                                                    |
| 眭荐参数                  | 流畅 标清 高清                                                                                                    |
| 见频码率★                 | 101-8000 kbps                                                                                                    |
| 町面分辨率★                | <b>按宽高设置 ∨</b> 高度范围为:2~3000 px                                                                                                    |
|                       | 输入值需为2的倍数,另一边默认会按分辨率等比例缩放                                                                                                    |
|                       |                                                                                                    |
|                       |                                                                                                    |
| RM 加密                 | 支持 HLS 播放协议下 Widevine、Fairplay、NormalAES 的DRM加密, Fairplay 需要在播放器端上传从 Apple 申请的 证书。如何申请证书? [2]         要开启该功能,请先前往DRM 管理配置DRM秘钥。                                                              |
| RM 加密<br>N频编码         | 支持 HLS 播放协议下 Widevine、Fairplay、NormalAES 的DRM加密, Fairplay 需要在播放器端上传从 Apple 申请的<br>证书。如何申请证书? [2]<br>要开启该功能,请先前往DRM 管理配置DRM秘钥。  ● 原始编码 ● H.264 ● H.265 ● H.266 ● AV1 子流信息中编码方式需要保持一致。         |
| PRM 加密<br>砂编码<br>砂烦帧率 | 支持 HLS 播放协议下 Widevine、Fairplay、NormalAES 的DRM加密, Fairplay 需要在播放器端上传从 Apple 申请的<br>证书。如何申请证书? 2<br>要开启该功能,请先前往DRM 管理配置DRM秘钥。<br>● 原始编码 14.264 14.265 14.266 AV1<br>子流信息中编码方式需要保持一致。<br>保持原始帧率 |

3. 绑定域名: 创建转码模板之后,需要绑定域名。

> 腾讯云

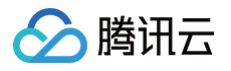

|              |                                           | >                                |
|--------------|-------------------------------------------|----------------------------------|
| 110分钟生效      |                                           |                                  |
| ttt123 (id ) | <b>.</b>                                  |                                  |
| 请选择          | ▼ 删除                                      |                                  |
| 添加           |                                           |                                  |
| 确定           | 取消                                        |                                  |
|              | 910分钟生效<br>ttt123 (id)<br>请选择<br>添加<br>确定 | 910分钟生效<br>【ttt123 (id) 、<br>请选择 |

说明:
 配置自适应码率模板的详细参数,请参见 直播自适应码率。

## 获取快直播自适应播放地址

1. 通过地址生成器,选择创建的自适应码率模板,单击**生成地址**。

| 选择域名 *       | 请选择                             | ~                     |
|--------------|---------------------------------|-----------------------|
| AppName *    | live                            | $\bigcirc$            |
|              | 默认为live, 仅支持英文字母、数字和符号          |                       |
| StreamName * | 请输入StreamName                   | 0                     |
|              | 仅支持英文字母、数字和符号                   |                       |
| 加密类型         | • MD5 SHA256                    |                       |
| 过期时间         | 2025-01-21 14:46:31             | Ė                     |
|              | 推流地址过期时间即设置时间                   |                       |
| 转码模板         | HLStest (id:                    | ✓                     |
|              | 若选择转码模板,生成的播放地址为转码后的直播播放地址。若需播放 | 女原始直播流,则无需选择转码模板生成地址。 |

2. 通过自适应码率模板中,子流的名称,来拼接地址。

快直播自适应播放的格式为:

webrtc://{Domain}/{AppName}/{StreamName}?tabr\_bitrates=
{subStreams}&tabr\_start\_bitrate={startStream}&tabr\_control=auto

在上述的 URL 中,存在一些关键字段,关于其中关键字段的含义信息,详见下表:

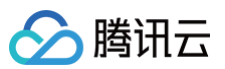

| 字段名称                   | 字段含义                                                   |
|------------------------|--------------------------------------------------------|
| webrtc://              | 快直播 URL 的前缀字段                                          |
| Domain                 | 快直播播放域名                                                |
| AppName                | 应用名称,指的是直播流媒体文件存放路径,默认云直播会分配一个路径:live                  |
| StreamNam<br>e         | 流名称,指每路直播流唯一的标识符                                       |
| tabr_bitrates          | 转码模板列表,多个子流之间使用逗号隔开。转码模板必须已经在控制台中创建,并且按照码率从<br>高到低进行排列 |
| subStreams             | 子流名称,多个子流用逗号分隔                                         |
| tabr_start_bi<br>trate | 当前要播放的子流,取值必须是子流列表中的一个                                 |
| startStream            | 当前要播放的子流名称                                             |
| tabr_control           | 打开自适应码率播放。取值固定为 "auto",如果是手动无缝切流则不需要                   |

### URL 地址样例(1080p,720p, 480p均为子流名称):

| 类型        | URL地址                                                                                                    |
|-----------|----------------------------------------------------------------------------------------------------|
| 原始        | webrtc://xxx.liveplay.myqcloud.com/stream_name                                                                       |
| 无缝切流      | webrtc://xxx.liveplay.myqcloud.com/stream_name?<br>tabr_bitrates=720p,480p&tabr_start_bitrate=720p                   |
| 自适应播<br>放 | webrtc://xxx.liveplay.myqcloud.com/stream_name?<br>tabr_bitrates=720p,480p&tabr_start_bitrate=720p&tabr_control=auto |

## 实现快直播自适应码率播放

使用 V2TXLivePlayer 对象可以使用快直播自适应播放,具体做法如下(传入正确的 URL 是关键): **示例代码:** 

| Android                                                                                                    |  |
|----------------------------------------------------------------------------------------------------|--|
| <pre>// 创建2个 V2TXLivePlayer 对象;<br/>V2TXLivePlayer player = new V2TXLivePlayerImpl(mContext);<br/>player.setObserver(new MyPlayerObserver(playerView));<br/>player.setRenderView(mSurfaceView);<br/>// 传应快直播自适应播放地址,即可开始播放;<br/>player.startLivePlay("webrtc://{Domain}/{AppName}/{StreamName}?tabr_bitrates=<br/>{subStreams}&amp;tabr_start_bitrate={startStream}&amp;tabr_control=auto");</pre> |  |

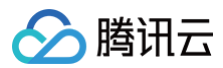

#### iOS

// 创建论个 V2TXLivePlayer 对象; V2TXLivePlayer \*player = [[V2TXLivePlayer alloc] init]; [player setObserver:self]; [player setRenderView:videoView]; // 传讼快直播自适应播放地址,即可开始播放; [player startLivePlay:@"webrtc://{Domain}/{AppName}/{StreamName}?tabr\_bitrates= {subStreams}&tabr\_start\_bitrate={startStream}&tabr\_control=auto"];

#### △ 注意:

- 在设置的 tabr\_bitrates 参数中,子流必须按照码率由高到低进行排列。
- 进入自适应码率播放后,将无法进行无缝切流。除非去掉 tabr\_control=auto 重新 startPlay。

### 实现快直播无缝切流

使用 V2TXLivePlayer 对象可以使用快直播自适应播放,具体做法如下(传入正确的 URL 是关键): **示例代码:** 

#### Android

```
// 创建@个 V2TXLivePlayer 对象;
V2TXLivePlayer player = new V2TXLivePlayerImpl(mContext);
player.setObserver(new MyPlayerObserver(playerView));
player.setRenderView(mSurfaceView);
// 传@无缝切流地址,使用720p开始播放,假设对应子流名称为Auto720p
player.startLivePlay("webrtc://{Domain}/{AppName}/{StreamName}?tabr_bitrates=
{subStreams}&tabr_start_bitrate=Auto720p");
// ...
// 切流到480p,假设对应子流名称为Auto480p
player.switchStream("webrtc://{Domain}/{AppName}/{StreamName}?tabr_bitrates=
{subStreams}&tabr_start_bitrate=Auto480p");
```

#### iOS

// 创建四个 V2TXLivePlayer 对象; V2TXLivePlayer \*player = [[V2TXLivePlayer alloc] init]; [player setObserver:self]; [player setRenderView:videoView]; // 传冠无缝切流地址,使用720p开始播放,假设对应子流名称为Auto720p [player startLivePlay:@"webrtc://{Domain}/{AppName}/{StreamName}?tabr\_bitrates= {subStreams}&tabr\_start\_bitrate=Auto720p"]; // ... // 切流到480p,假设对应子流名称为Auto480p

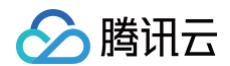

[player switchStream:@"webrtc://{Domain}/{AppName}/{StreamName}?tabr\_bitrates=

subStreams}&tabr\_start\_bitrate=Auto480p"]

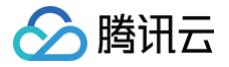

## 自定义采集和渲染

最近更新时间: 2023-09-19 18:43:54

## 示例代码

针对开发者的接入反馈的高频问题,腾讯云提供有更加简洁的 API-Example 工程,方便开发者可以快速的了解相关 API 的使用,欢迎使用。

| 所属平台    | GitHub 地址 |
|---------|-----------|
| iOS     | Github    |
| Android | Github    |

## 定制推流画面

## iOS 平台

方案一: 修改 OpenGL 纹理

如果您有自定义图像处理的需求(例如:堆加字幕),同时又希望复用 LiteAV SDK 的整体流程,您可以按照如下攻略进 行定制。

1. 首先需要调用 V2TXLivePusher 的 enableCustomVideoProcess 开启自定义视频处理,才会收到这个回调通知。

- 2. 处理图像时分为两种情况。
  - 美颜组件会产生新的纹理:

如果您使用的美颜组件会在处理图像的过程中产生一帧全新的纹理(用于承载处理后的图像),那请您在回调函数 中将 dstFrame.textureId 设置为新纹理的 ID。

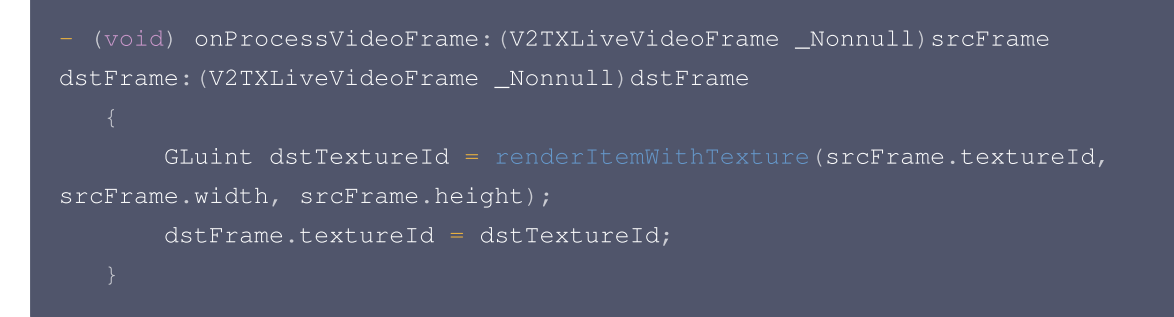

#### ○ 美颜组件并不自身产生新纹理:

如果您使用的第三方美颜模块并不生成新的纹理,而是需要您设置给该模块一个输入纹理和一个输出纹理,则可以考 虑如下方案:

```
- (void) onProcessVideoFrame: (V2TXLiveVideoFrame _Nonnull)srcFrame
dstFrame: (V2TXLiveVideoFrame _Nonnull)dstFrame
{
```

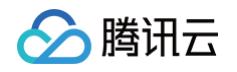

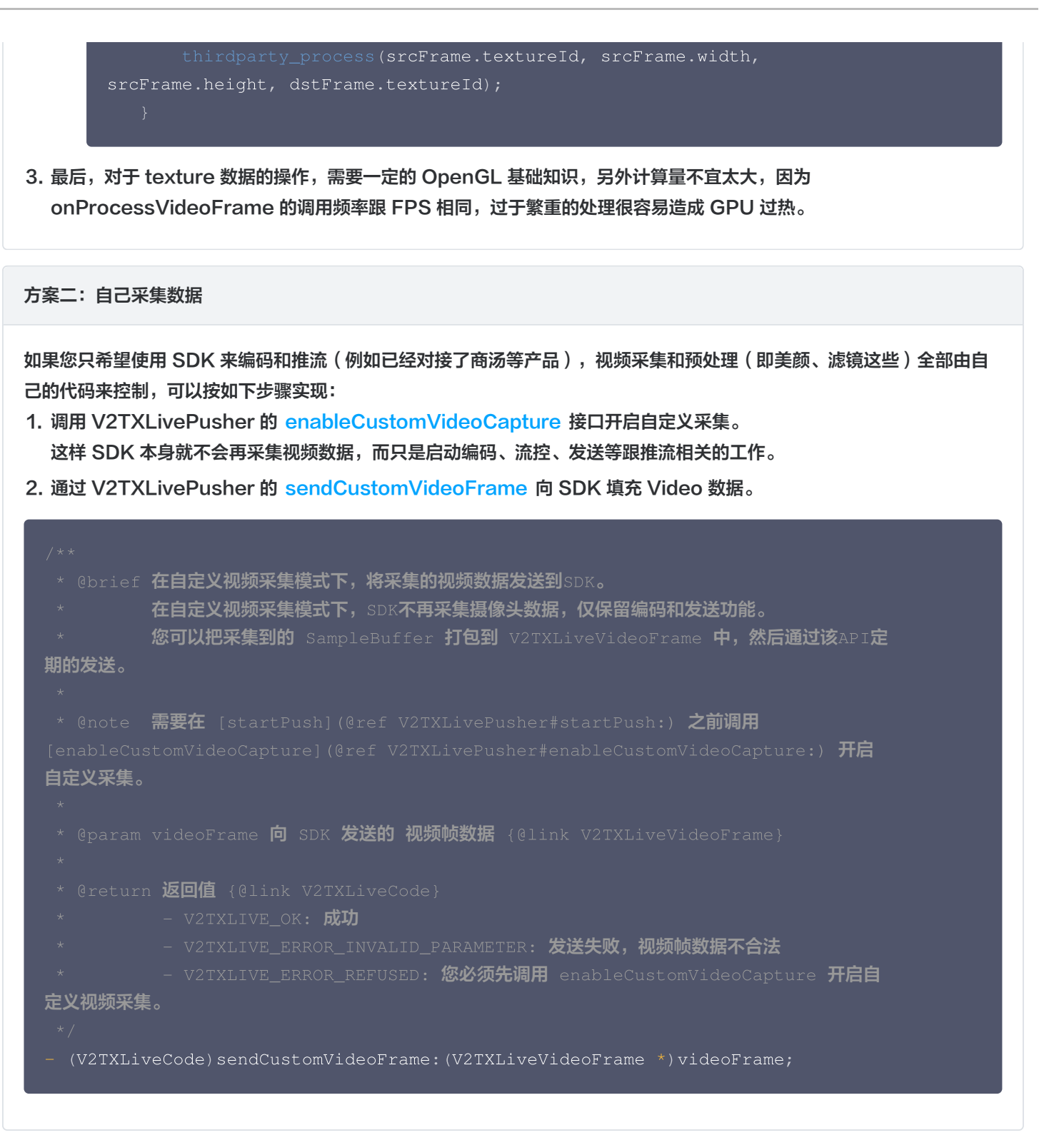

## Android 平台

方案一: 修改 OpenGL 纹理

如果您有自定义图像处理的需求(例如堆加字幕),同时又希望复用 LiteAV SDK 的整体流程,您可以按照如下攻略进行 定制。

首先需要调用 V2TXLivePusher 的 enableCustomVideoProcess 开启自定义视频处理,才会收到这个回调通知。

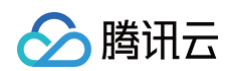

#### 2. 处理图像时分为两种情况。

#### ○ 美颜组件会产生新的纹理:

如果您使用的美颜组件会在处理图像的过程中产生一帧全新的纹理(用于承载处理后的图像),那请您在回调函数 中将 dstFrame.textureId 设置为新纹理的 ID。

| private class MyPusherObserver extends V2TXLivePusherObserver {          |
|--------------------------------------------------------------------------|
| @Override                                                                |
|                                                                          |
| mFURenderer.onSurfaceCreated();                                          |
| mFURenderer.setUseTexAsync(true);                                        |
|                                                                          |
|                                                                          |
| @Override                                                                |
| <pre>public int onProcessVideoFrame(V2TXLiveVideoFrame srcFrame,</pre>   |
| V2TXLiveVideoFrame dstFrame) {                                           |
| dstFrame.texture.textureId = mFURenderer.onDrawFrameSingleInput(         |
| <pre>srcFrame.texture.textureId, srcFrame.width, srcFrame.height);</pre> |
| return super.onProcessVideoFrame(srcFrame, dstFrame);;                   |
|                                                                          |
|                                                                          |
| @Override                                                                |
|                                                                          |
| mFURenderer.onSurfaceDestroyed();                                        |
|                                                                          |
|                                                                          |
|                                                                          |

#### ○ 美颜组件并不自身产生新纹理:

如果您使用的第三方美颜模块并不生成新的纹理,而是需要您设置给该模块一个输入纹理和一个输出纹理,则可以考 虑如下方案:

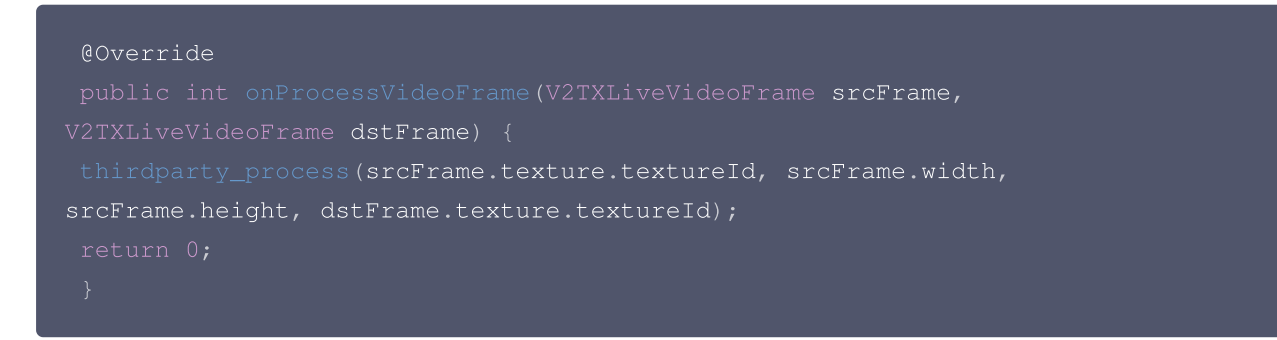

3. 最后,对于 texture 数据的操作,需要一定的 OpenGL 基础知识,另外计算量不宜太大,因为 onProcessVideoFrame 的调用频率跟 FPS 相同,过于繁重的处理很容易造成 GPU 过热。

#### 方案二: 自己采集数据

如果您只希望使用 SDK 来编码和推流(例如已经对接了商汤等产品),视频采集预处理(即美颜、滤镜这些)全部由自己 的代码来控制,可以按如下步骤实现:

- 调用 V2TXLivePusher 的 enableCustomVideoCapture 接口开启自定义采集。
   这样 SDK 本身就不会再采集视频数据,而只是启动编码、流控、发送等跟推流相关的工作。
- 2. 通过 V2TXLivePusher 的 sendCustomVideoFrame 向 SDK 填充 Video 数据。

## 定制播放数据

腾讯云

## iOS 平台

1. 设置 V2TXLivePlayer 的 V2TXLivePlayerObserver 监听。

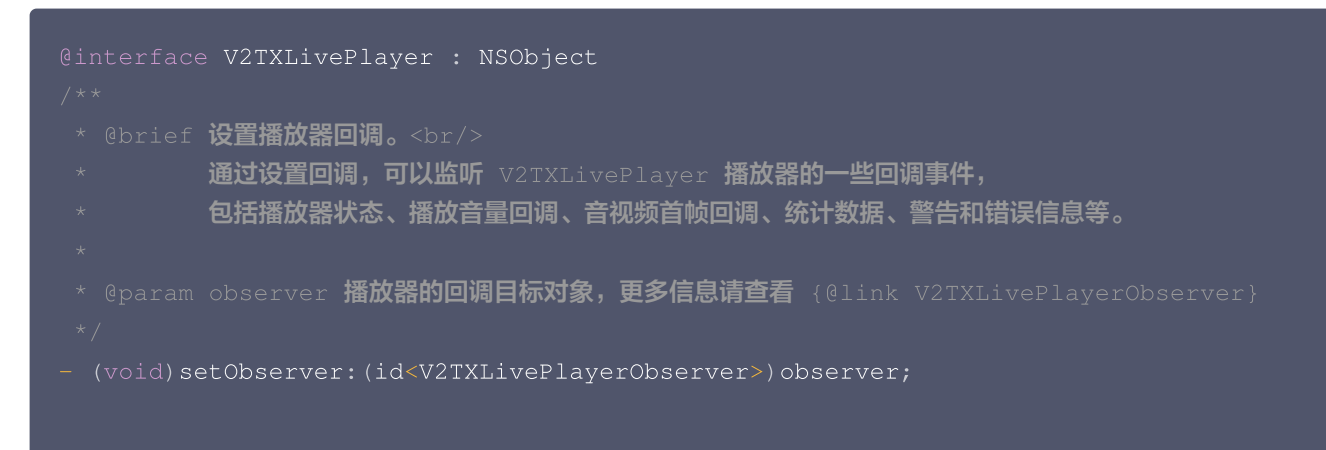

2. 通过 onRenderVideoFrame 回调捕获 Player 的图像数据。

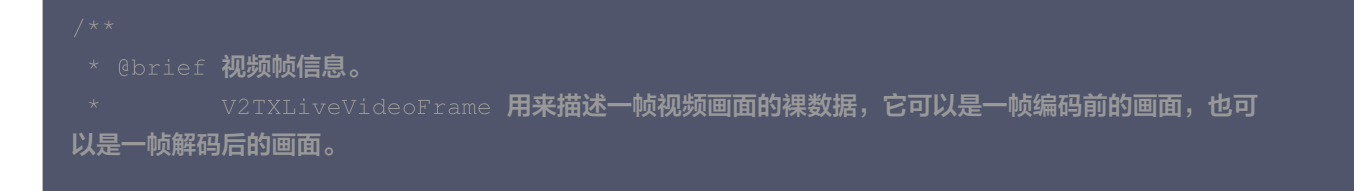

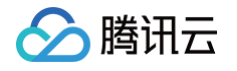

```
@note 自定义采集和自定义渲染时使用。自定义采集时,需要使用 V2TXLiveVideoFrame 来包装待
发送的视频帧; 自定义渲染时,会返回经过 V2TXLiveVideoFrame 包装的视频帧。
///【字段含义】视频帧像素格式
///【推荐取值】V2TXLivePixelFormatNV12
///【字段含义】视频数据包装格式
///【推荐取值】V2TXLiveBufferTypePixelBuffer
@property(nonatomic, assign) V2TXLiveBufferType bufferType;
///【字段含义】bufferType 为 V2TXLiveBufferTypeNSData 时的视频数据
///【字段含义】bufferType 为 V2TXLiveBufferTypePixelBuffer 时的视频数据
///【字段含义】视频宽度
///【字段含义】视频高度
///【字段含义】视频帧的顺时针旋转角度
///【字段含义】视频纹理ID
 * @brief 自定义视频渲染回调
V2TXLivePlayer#enableCustomRendering:pixelFormat:bufferType:) 开启自定义渲染之后,会
收到这个回调通知
* @param videoFrame 视频帧数据 {@link V2TXLiveVideoFrame}
- (void) onRenderVideoFrame: (id<V2TXLivePlayer>) player
```

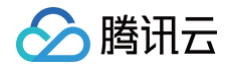

## Android 平台

1. 设置 V2TXLivePlayer 的 V2TXLivePlayerObserver 监听。

public abstract void setObserver(V2TXLivePlayerObserver observer)

2. 通过 onRenderVideoFrame 回调捕获 Player 的图像数据。

```
/// 视频像素格式
   /// 视频纹理包装类
   /// 视频数据
   /// 视频数据
   /// 视频宽度
   /// 视频像素的顺时针旋转角度
    * 自定义视频渲染回调
    * @param videoFrame 视频帧数据 {@link V2TXLiveVideoFrame}
   void onRenderVideoFrame(V2TXLivePlayer player, V2TXLiveVideoFrame
videoFrame);
```

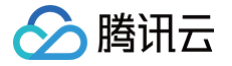

## SDK 指标监控

最近更新时间: 2024-08-22 17:24:41

SDK 的各项监控指标可以从 V2TXLivePusherObserver 和 V2TXLivePlayerObserver 的回调中获取。

## V2TXLivePusherObserver

#### 获取推流的状态数据

V2TXLivePusherObserver 的 onStatisticsUpdate 回调,会每隔2秒会将 SDK 内部的状态指标同步出来,其中如下指标比较有意义:

| 推流状态         | 含义说明                                     |
|--------------|------------------------------------------|
| appCpu       | 当前进程的 CPU 使用率。                           |
| systemCpu    | 本机总体的 CPU 使用率。                           |
| width        | 当前视频的宽度,单位:像素值。                          |
| height       | 当前视频的高度,单位:像素值。                          |
| fps          | 当前视频帧率,也就是视频编码器每秒生产了多少帧画面。               |
| videoBitrate | 当前视频编码器输出的比特率,也就是编码器每秒生产了多少视频数据,单位:kbps。 |
| audioBitrate | 当前音频编码器输出的比特率,也就是编码器每秒生产了多少音频数据,单位:kbps。 |

## 有参考价值的状态指标

| 状态指标          | 说明                                                                                                    |
|---------------|----------------------------------------------------------------------------------------------------|
| systemC<br>pu | <ul> <li>如果系统 CPU 使用率超过80%, 音视频编码的稳定性会受到影响,可能导致画面和声音的随机卡顿。</li> <li>如果系统 CPU 使用率经常100%, 会导致视频编码帧率不足, 音频编码跟不上, 必然导致画面和声音的严重卡顿。</li> </ul> |
| fps           | 通常来说每秒15帧以上的视频流才能保证观看的流畅度,常规推流如果 FPS 在10帧以下,观众就会明显<br>的感到画面卡顿。                                                                           |

#### () 说明

很多客户会遇到的一个问题: App 在线下测试时性能表现极佳,但在 App 外发上线后,前排房间里的互动消息的滚屏 和刷新会产生极大的 CPU 消耗导致直播画面卡顿严重。

#### 看懂腾讯云推流图表

在云直播控制台的 质量监控 您可以看到您所属账户里的直播间情况,以及每个直播间的推流质量数据:

#### • 主播端-应发速率-实发速率曲线图

蓝色曲线代表 BITRATE 的统计曲线,即 SDK 产生的音视频数据,绿色曲线代表实际网络发出去多少。两条线重合度越高表

### 示推流质量越好。

腾讯云

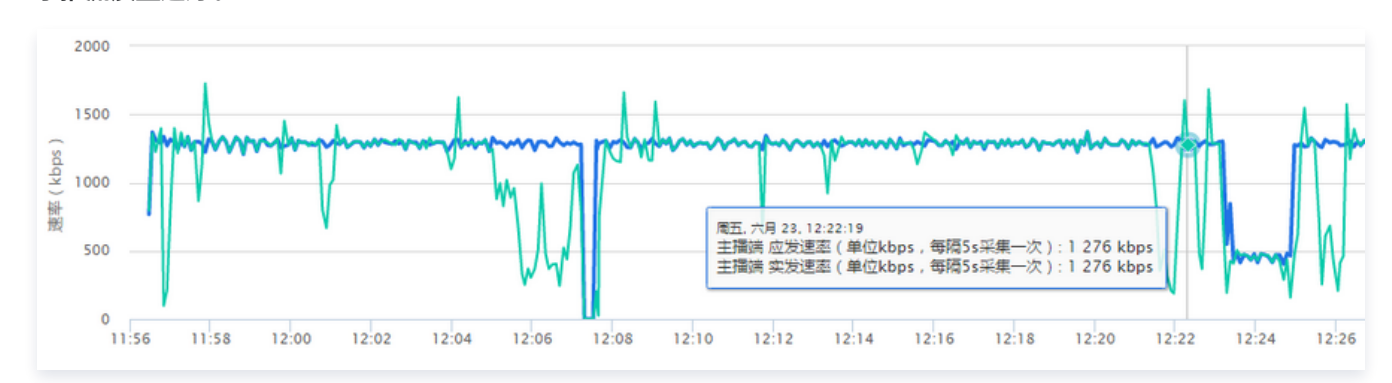

- 主播端--音视频数据堆积情况
- 如果曲线始终贴着0刻度线走,说明整个推流过程非常顺畅,一点都没有堆积。
- 如果出现大于0的部分,说明当时有网络波动导致数据积压,有可能在播放端产生轻微卡顿和音画不同步的现象。
- 如果堆积超出红色警戒线,说明已经产生了丢包,必然会在播放端产生卡顿和音画不同步的现象。

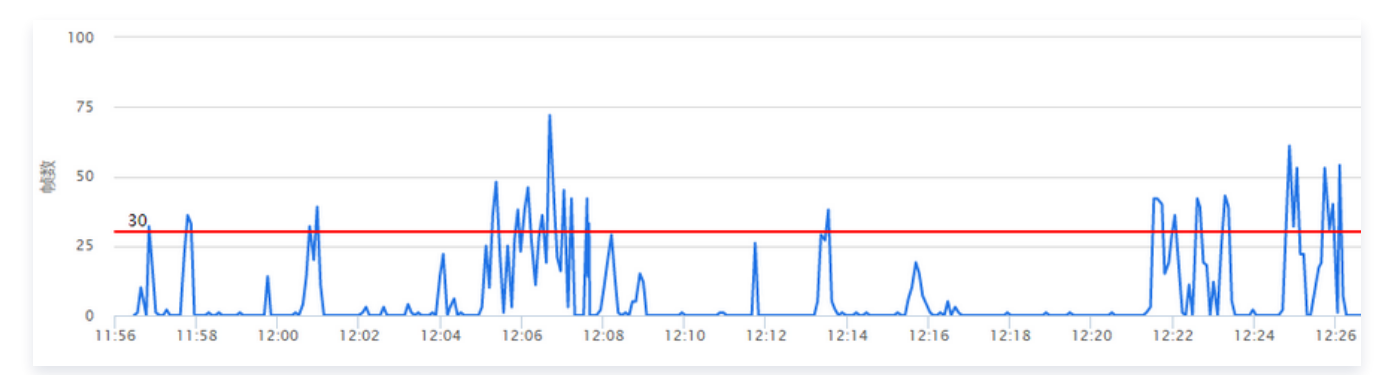

#### • 云端-应收视频时长-实收视频时长曲线

这里是腾讯云服务端的统计图表,如果您不是使用腾讯云 SDK 推流,那么您将只能看到这个图表,前面两个(数据源来自 SDK)是看不到的。蓝绿两条线重合度越高,说明推流质量越好。

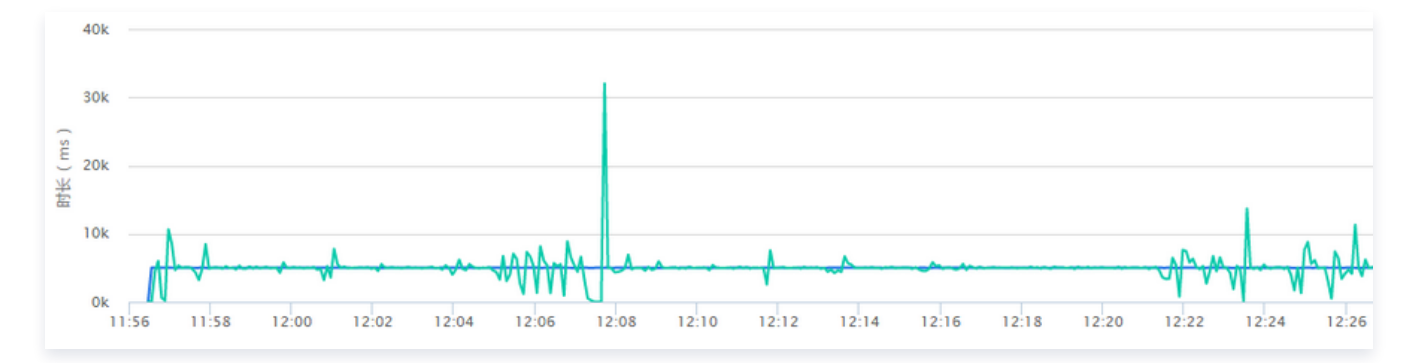

## V2TXLivePlayerObserver

### 获取播放的状态数据

V2TXLivePlayerObserver 的 onStatisticsUpdate 回调,会每隔2秒将 SDK 内部的状态指标同步出来,其中如下指标比 较有意义:

播放状态

含义说明

| аррСри       | 当前进程的 CPU 使用率。      |
|--------------|---------------------|
| systemCpu    | 本机总体的 CPU 使用率。      |
| width        | 当前视频的宽度,单位:像素值。     |
| height       | 当前视频的高度,单位:像素值。     |
| fps          | 当前流媒体的视频帧率。         |
| videoBitrate | 当前流媒体的视频码率,单位:kbps。 |
| audioBitrate | 当前流媒体的音频码率,单位:kbps。 |

## 有参考价值的状态指标

| 状态指标          | 说明                                                                                                    |
|---------------|----------------------------------------------------------------------------------------------------|
| system<br>Cpu | <ul> <li>如果系统 CPU 使用率超过80%, 音视频编码的稳定性会受到影响,可能导致画面和声音的随机卡顿。</li> <li>如果系统 CPU 使用率经常100%, 会导致视频编码帧率不足, 音频编码跟不上, 必然导致画面和声音的<br/>严重卡顿。</li> </ul> |
| fps           | 通常来说每秒15帧以上的视频流才能保证观看的流畅度,常规推流如果 FPS 在10帧以下,观众就会明显的<br>感到画面卡顿。                                                                                |

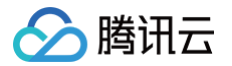

## 禁播和流管理

最近更新时间: 2023-06-16 11:33:22

## 与腾讯云后台通讯

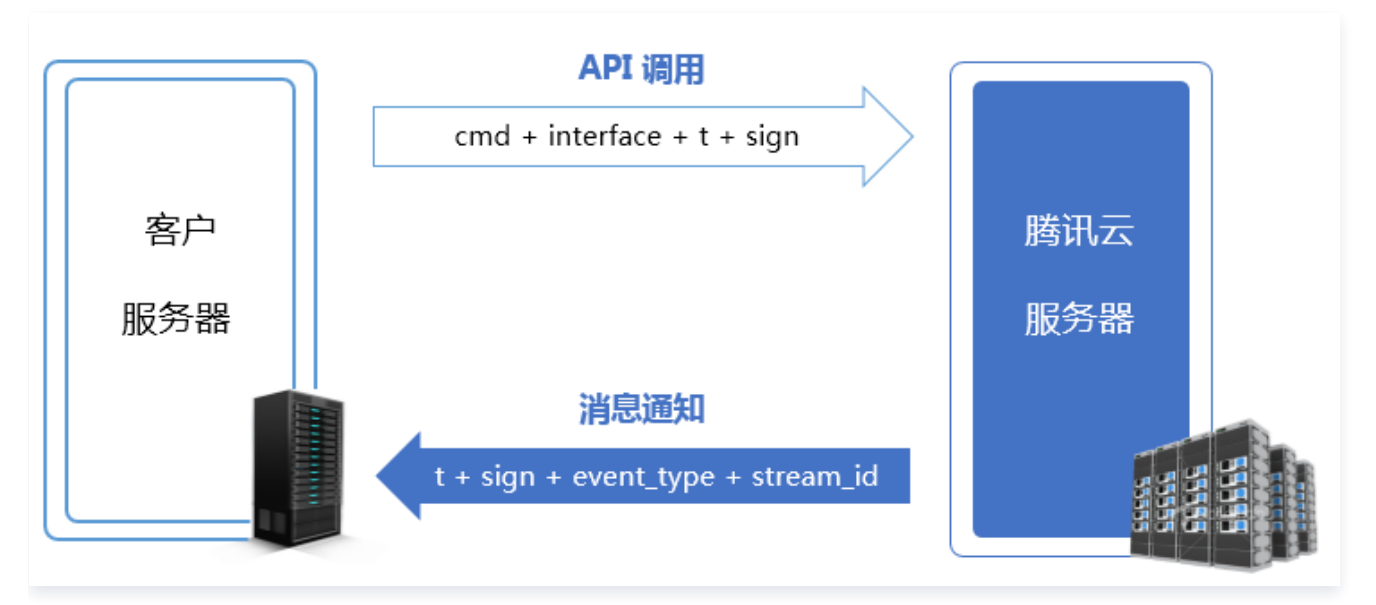

您的服务器与腾讯云服务器的信息同步可以通过两种方式组合实现:

- API 调用: 腾讯云提供了直播相关的 API 接口,包括状态查询和状态管理等功能,供您的后台服务器调用。
- 消息通知: 腾讯云在直播流状态变更、录制文件生成等一系列事件发生时,能够以事件消息(JSON)的形式主动通知您的后 台服务器,只需要您在腾讯云注册接收事件通知的回调 URL 即可实现。

## API 调用

腾讯云提供了直播相关的 API 接口,包括状态查询和状态管理等功能,供您的后台服务器调用,详情请参见 云直播 API 概览 文 档。

### 调用方法

在您的**服务端**采用 HTTP 协议的 GET 请求方式(即调用参数直接拼接在 URL 中)进行调用即可,详细的调用方法在每个 API 的说明文档中都有示例参考。

## 安全机制

由于对 API 的调用采用的是普通的 HTTP 协议(出于性能考虑),这就需要一套行之有效的办法来确保您的服务器与腾讯云后台 之间的通讯安全。

所有直播码相关的云端 API 都采用了同一种安全检查机制,t + sign 校验:

- t(过期时间):如果一个 API 请求或者通知中的 t 值所规定的时间已经过期,则可以判定这个请求或者通知为无效的,这样做可以防止网络重复攻击。t 的格式为 UNIX 时间戳,即从1970年01月01日(UTC/GMT 的午夜)开始所经过的秒数。
- sign(安全签名): sign = MD5(key + t),即把加密 key 和 t 进行字符串拼接后,计算一下 md5 值。这里的 key 即 CGI 调用 key,您在腾讯云直播管理控制台 域名管理 中可以进行设置,以推流配置为例步骤如下:

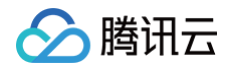

#### 1.1 进入 域名管理 单击推流域名后面的 管理。

| 域名 | CNAME (j) | 类型   | 场景   | 状态  | 开始时间              | 过期时间 | 操作                   |
|----|-----------|------|------|-----|-------------------|------|----------------------|
|    | 0         | 推流域名 | 标准直播 | 已启用 | 2019-05-17 14:33: | -    | 管理 <mark>禁用删除</mark> |

#### 1.2 选择 推流配置,查看 鉴权配置 标签,单击 编辑 进行配置。

| 基本信息 推流配                                                                     | 置 模板配置 高级配置                                                             |     |
|------------------------------------------------------------------------------|-------------------------------------------------------------------------|-----|
| 推流地址解析                                                                       |                                                                         |     |
| 地址组成<br>RTMP 地址<br>WebRTC 地址                                                 | 推流域名 + AppName + StreamName + 鉴权信息                                      |     |
| SRT 地址 <b>①</b>                                                              | 鉴权配置                                                                    | ×   |
| RTMP over SRT 地址                                                             | 推流鉴权                                                                    |     |
|                                                                              | 主KEY 随机生                                                                | Ed. |
| <ul> <li>鉴权配置     </li> <li>推流鉴权 开启     </li> <li>±KEY 17bb0     </li> </ul> | 仅支持大写字母,小写字母和数字,最大长度256位。<br>备KEY 合KEY 随机生<br>仅支持大写字母,小写字母和数字,最大长度256位。 | 編編  |
| 음KEY ()                                                                      | 保存取消                                                                    |     |

#### () 说明

若您需要对**播放域名**进行鉴权配置,您可以在 域名管理 选择播放域名或单击后面的 管理,进入播放域名详情 页,选择**访问控制**,查看 **鉴权配置** 标签,单击 编辑,进行配置。

#### 安全原理

由于 MD5 是不可逆的 HASH 算法,所以只要确保 KEY 不泄露,即使攻击者拿到很多对 t 和 sign 也无法反算出 KEY 值, 进而无法进行伪装攻击。

#### • 计算示例

例如,我们现在的时间是2021-07-21 11:46:00,我们希望有效期是1分钟,也就是2021-07-21 11:47:00以后再收到携 带这个 t 的请求或者通知即判定为非法的:

#### $t = "2021 - 07 - 21 \ 11:47:00" = 1626839220$

假设我们的 key 是 5d41402abc4b2a76b9719d911017c592, 那么我们计算的签名结果就是:

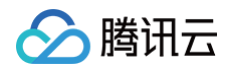

sign = MD5(5d41402abc4b2a76b9719d911017c5921626839220) = 5ee8ca6c28cbe415b40352969cdf8249

## 错误码

## HTTP 错误

| 错误<br>码 | 含义            | 备注                                                     |
|---------|---------------|--------------------------------------------------------|
| 403     | Forbidd<br>en | 接口为了安全考虑开启了校验,若使用浏览器验证发现该错误,可检查下 cookie 里是否含有<br>skey。 |
| 404     | Not<br>Found  | 查看请求时是否带上 host。                                        |

## 接口通用返回错误

| 错误信息             | 含义                  |
|------------------|---------------------|
| appid is invalid | appid 不合法,表示未开通该功能。 |

## 接口前端接入返回错误信息

| 错误信息           | 含义                            |
|----------------|-------------------------------|
| cmd is invalid | cmd 不合法,表示未开通该功能。             |
| sign invalid   | 鉴权计算错误,请参见 安全机制 。             |
| time expired   | 鉴权成功,但是超过了 URL 有效期,请参见 安全机制 。 |

## 接口后端查询返回错误码

| 错误码  | 错误信息                                            | 含义                                             |
|------|-------------------------------------------------|------------------------------------------------|
| 0    | query data successfully                         | 本次查询成功,并返回结果数据。                                |
| 1000 | user is not registered for statapi              | 用户没有注册 statapi,请提工单到后台开通。                      |
| 1001 | user service for statapi was stopped            | 用户 statapi 访问服务已经被终止。                          |
| 1201 | internel/system error                           | 内部系统错误,属于系统异常,建议通过 <mark>工单</mark> 反馈到服<br>务商。 |
| 1202 | invalid request/request frequency exceeds limit | 无效的请求,一般是超过了频控次数,如果频率不能满足<br>业务需要,可申请增加次数。     |
| 1204 | invalid input param                             | 输入参数错误,请检查下输入的参数是否符合接口规范。                      |

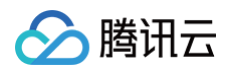

| 1301  | has not live stream | 没有活跃的流,在调用实时接口时会返回该错误码。                                                        |
|-------|---------------------|--------------------------------------------------------------------------------|
| 10003 | query data is empty | 后端查询数据成功,但是返回数据为空。例如,某时间段<br>没有播放,此时调用接口 Get_LivePlayStatHistory<br>就会返回10003。 |

△ 注意

以上错误码针对本文 API 列表中的 API,不包括 消息事件通知 。

## 消息通知

详情请参见腾讯云事件 消息通知 服务。

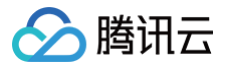

## 录制和回看

最近更新时间: 2025-06-24 18:08:51

## 功能介绍

录制回看是指您可以把用户整个直播过程录制下来,然后作为点播视频用于回看。

在 App 上线的初期阶段,由于主播数量比较少,所以在直播列表中加入录制回看,能够在一定程度上丰富 App 在观众端的信息 量。即使到 App 成长起来主播数量形成规模以后,好的直播内容的沉淀依然是必不可少的一个部分,每个主播的个人介绍里除了 有名字、照片和个人信息,历史直播的视频回看更是不可或缺的一个重要组成部分。

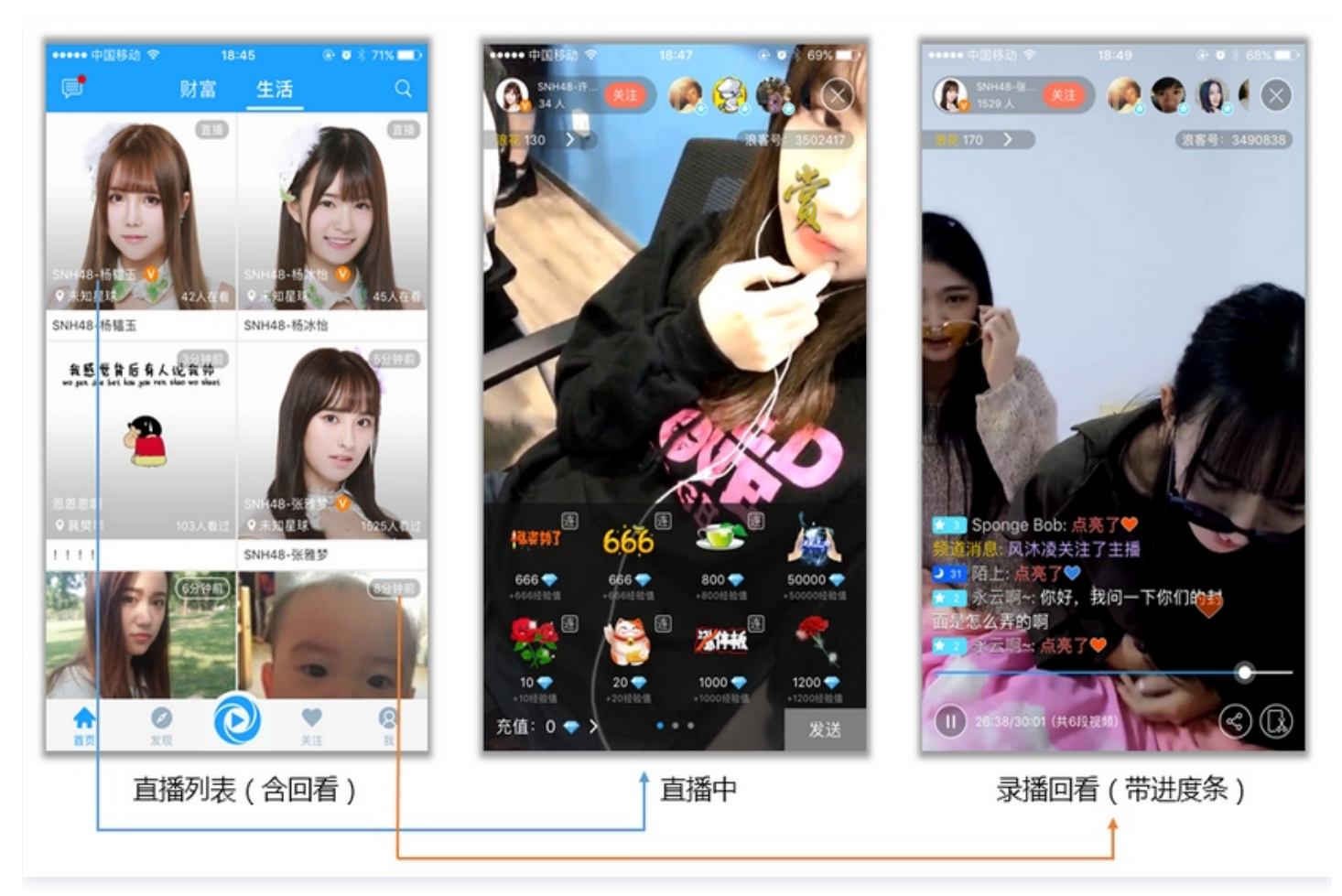

## 开启录制

录制回看功能依托于腾讯云的**云点播服务**支撑,如果您想要对接这个功能,首先需要在腾讯云的管理控制台 <mark>开通云点播服务</mark> 。服 务开通之后,新录制的文件就可以在云点播控制台的 视频管理 里找到它们。 开启录制的方法如下:

### () 说明:

- 如需通过 API 对直播频道进行录制,详细请参见 创建录制任务 。
- 录制转点播后,文件自动存放于点播平台,故用户需在使用录制功能前,提前开通点播服务并购买相关空间和流量用 于存放和播放录制后的视频文件,详细请参见点播快速入门。

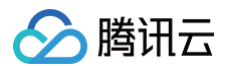

## 基本步骤

在云直播控制台菜单栏内选择**功能配置 > 直播录制**,单击**创建模板**进行设置。设置完基本信息后,单击**保存** 。具体操作请参见 录制模板配置 。

| 录制配置                     |                |                                        |           |  |
|--------------------------|----------------|----------------------------------------|-----------|--|
| 模板名称★                    | 请输入模板名称        |                                        |           |  |
|                          |                |                                        |           |  |
| 模板描述                     | 请输入模板描述        |                                        |           |  |
|                          | 仅支持中文、英文、数字.   | 、空格、、-                                 |           |  |
| 录制内容 ★                   | ✔ 录制原始流 ()     | 带水印录制 () 带水印及指定                        | 旋转码流录制 () |  |
| 时区参数                     |                |                                        |           |  |
|                          | 录制文件名称将以UTC+8  | 时间参数进行命名                               |           |  |
| 录制格式 <b>*</b>            | 音视频格式          |                                        |           |  |
|                          | HLS FLV        | MP4                                    |           |  |
|                          | 音频格式           |                                        |           |  |
|                          | AAC ①          |                                        |           |  |
|                          | ▼ 音视频 - HLS 格式 |                                        |           |  |
|                          | 录制文件配置         |                                        |           |  |
|                          | HLS文件切分 (i)    |                                        |           |  |
|                          | 单个录制文件时长       | 无时长限制                                  | 分钟        |  |
|                          | 续录等待时长         | 1-1800                                 | 秒         |  |
|                          |                | 续录等待时长会直接影响录制文件生                       | 牛生成的时间    |  |
|                          | 保存时长           | ● 永久存储 🦳 指定时间                          |           |  |
|                          | 指定点播应用/分类      | 主应用 ~                                  | > 其他 >    |  |
|                          | 高级配置▶          |                                        |           |  |
| 保存                       | 取消             |                                        |           |  |
| <b>T</b> 7 88 7 <b>T</b> |                | TT T T T T T T T T T T T T T T T T T T |           |  |

| 配置项          | 配置描述                                                                                  |
|--------------|---------------------------------------------------------------------------------------|
| 单个录制文件时长(分钟) | 录制 HLS 格式最长单个文件时长无限制,如果超出续录等待时长则新建文件继续录制。录<br>制 MP4、FLV 或 AAC 格式单个文件时长限制为1分钟 – 120分钟。 |
| 续录等待时长(秒)    | 仅 HLS 格式支持文件推流中断续录,续录等待时长可设置为0s - 1800s。                                              |

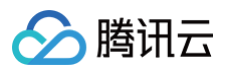

| 保存时长(天)   |                  | 单个录制文件保存最大时长均为1500天,文件保存时长0为永久。可选择永久存储或指定时<br>间。                                                                                                    |
|-----------|------------------|----------------------------------------------------------------------------------------------------|
| 指定点播应用/分类 |                  | 支持录制至云点播 VOD 指定 <mark>子应用</mark> 的点播分类中,默认录制至账号主应用,仅支持写入<br>状态为开启的子应用。                                                                                                    |
| 高级配<br>置  | 视频存储策<br>略<br>级配 | 支持对录制至云点播上的媒资进行降冷操作,若录制文件不需要频繁访问,可以使用降冷功<br>能来实现低频访问长期存储。若录制视频为正常业务回放需要,标准存储即可满足需求,默<br>认为标准存储。<br>•选择 <b>标准存储</b> 时,若目前选中的应用已开启降冷策略,录制文件会先生成标准存储文件<br>后再根据降冷策略进行降冷,可 查看策略。<br>•选择 <b>低频存储</b> 时,若目前选中的应用/分类已开启降冷策略,录制文件会先直接生成低频<br>存储文件后再判断是否执行点播降冷策略。 |
|           | 点播任务流<br>处理      | 单击 <b>选择绑定的任务流</b> 可选择绑定点播子应用下已建立的任务流,或从当前点播任务流选择<br>界面点击任务流名称前往点播控制台新增/修改任务流配置。绑定成功后,在生成录制文件<br>后执行点播任务流模板,产生对应的 <mark>云点播费用</mark> 。                                                                                                    |

#### 关联域名

创建好录制模板后,需在 域名管理中,选择对应的推流域名,进入模板配置栏,单击录制配置 > 编辑为该域名指定录制模板后, 单击保存即可。更多详情请参见 关联录制模板 。

| 基本信息          | 推流配置                              | 模板配置                        | 高级配置       |                |                        |           |         |
|---------------|-----------------------------------|-----------------------------|------------|----------------|------------------------|-----------|---------|
| (〕 录制、水       | 、印、截图功能均为均                        | 曾值计费功能,绑定                   | 全模板后约10分钟左 | 右生效,推流会产生对应的功能 | 能费用。取消绑定会在             | 至重新推流后生效, | 不影响当前正常 |
| 录制配置          |                                   |                             |            | 编辑             | 截图配置                   |           |         |
| 根据国家并进行存      | 同样关 <u>直播录制存储</u> 的<br>存储备份,建议存储6 | <b>最新规定</b> ☑,经营<br>60日至3年。 | 单位需记录网络直播  | 视频内容           | 模板名称 text<br>模板 ID 123 | 47764     |         |
| 模板名称<br>模板 ID | test                              |                             |            |                | 截图间隔 10 s              | 3         |         |
| 录制存储          | 【VOD】<br>配置                       |                             |            | _              | 回调配置                   |           | ×       |
| 灵 模板辺         | 睦择 (如需添加新模)                       | 反,请前往【功能                    | 糞板 ☑】中进行设置 | i)             |                        |           |         |
|               | 模板名称                              | 模板 ID                       | 存储至        | 录制内容           | 录制格式                   | 保存时长      |         |
| e 0           | test                              |                             | VOD        | 带水印录制          | HLS                    | 永久存储      |         |
| 枝枝            |                                   |                             | 确          | 定取消            |                        |           |         |

### 获取文件

一个新的录制视频文件生成后,会相应的生成一个观看地址,您可以按照自己的业务需求对其进行处理。在小直播中,我们直接将 录制的文件 URL 和房间列表拼在了一起,以弥补在线主播不足的窘境。

但您可以结合自己的业务场景实现很多的扩展功能,例如:您可以将其追加到主播的资料信息里,作为该主播曾经直播的节目而存 在;或者将其放入回放列表中,经过专门的人工筛选,将优质的视频推荐给您的 App 用户。

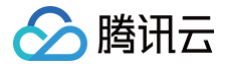

如何才能拿到文件的地址,有如下两种解决方案:

#### 方案1: 被动监听通知

您可以使用腾讯云的 回调配置:您的服务器注册一个自己的回调 URL 给腾讯云,腾讯云会在一个新的录制文件生成时通过这个 URL 通知给您。

在云直播菜单栏内选择**功能配置 > 直播回调**,单击**创建模板** 。在回调设置弹框中填写完成回调信息,单击**保存**即可。更多详情请 参见 创建回调模板 。

| 新建模板 |          |                                                                                                    |
|------|----------|----------------------------------------------------------------------------------------------------|
|      | 回调配置     |                                                                                                    |
|      | 模板名称★    | 请输入模板名称                                                                                                    |
|      |          | 仅支持中文、英文、数字、_、-, 不超过30个字符                                                                                      |
|      | 模板描述     | 请输入模板描述                                                                                                    |
|      |          |                                                                                                    |
|      |          | 仅支持中文、英文、数字、_、-,不超过100个字符                                                                                      |
|      | 回调密钥     | 请输入回调密钥(由大小写字母及数字组成,最长32个字符)                                                                                   |
|      | 回调类型 *   | 标准回调 异常事件回调                                                                                                    |
|      |          | <ul> <li>✓ 推流回调</li> <li>✓ 掛流回调</li> <li>✓ 最制回调</li> <li>✓ 数目回调</li> <li>✓ 图片审核回调</li> <li>✓ 音频审核回调</li> </ul> |
|      | 推流回调 *   | 请输入推流回调URL(协议头:http、https等)                                                                                    |
|      | 断流回调 *   | 请输入断流回调URL(协议头:http、https等)                                                                                    |
|      | 录制回调 *   | 请输入录制回调URL(协议头:http、https等)                                                                                    |
|      | 截图回调 *   | 请输入截图回调URL(协议头:http、https等)                                                                                    |
|      | 图片审核回调 * | 请输入图片审核回调URL(协议头:http、https等)                                                                                  |
|      | 音频审核回调*  | 请输入音频审核回调URL(协议头:http、https等)                                                                                  |
|      | 保存       | 取消                                                                                                    |

#### 关联域名

创建好回调模板后,需在 域名管理中,选择对应的推流域名,进入**模板配置**栏,单击回调配置 > 编辑 为该域名指定回调模板 后,单击**确定**即可。

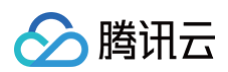

| 模板名称 | 模板ID | 回调地址 |
|------|------|------|
|      |      |      |
|      |      |      |

如下是一个典型的通知消息,它的含义是: 一个 ID 为 9192487266581821586 的新的 FLV 录制文件已经生成,播放地址为: http://200025724.vod.myqcloud.com/200025724\_ac92b781a22c4a3e937c9e61c2624af7.f0.flv 。

| "file_id": "9192487266581821586",                                               |
|---------------------------------------------------------------------------------|
|                                                                                 |
| "sign": "fef79a097458ed80b5f5574cbc13e1fd",                                     |
|                                                                                 |
|                                                                                 |
|                                                                                 |
| "video_id": "200025724_ac92b781a22c4a3e937c9e61c2624af7",                       |
|                                                                                 |
| tp://200025724.vod.myqcloud.com/200025724_ac92b781a22c4a3e937c9e61c2624af7.f0.f |
|                                                                                 |
|                                                                                 |

## 方案2: 主动查询获取

录制文件生成后自动存储到点播系统,您可以直接在点播系统查看,或直接通过点播 API 查询,详情请参见 录制文件获取 。

## 常见问题

## 1. 直播录制的原理是什么?

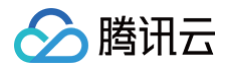

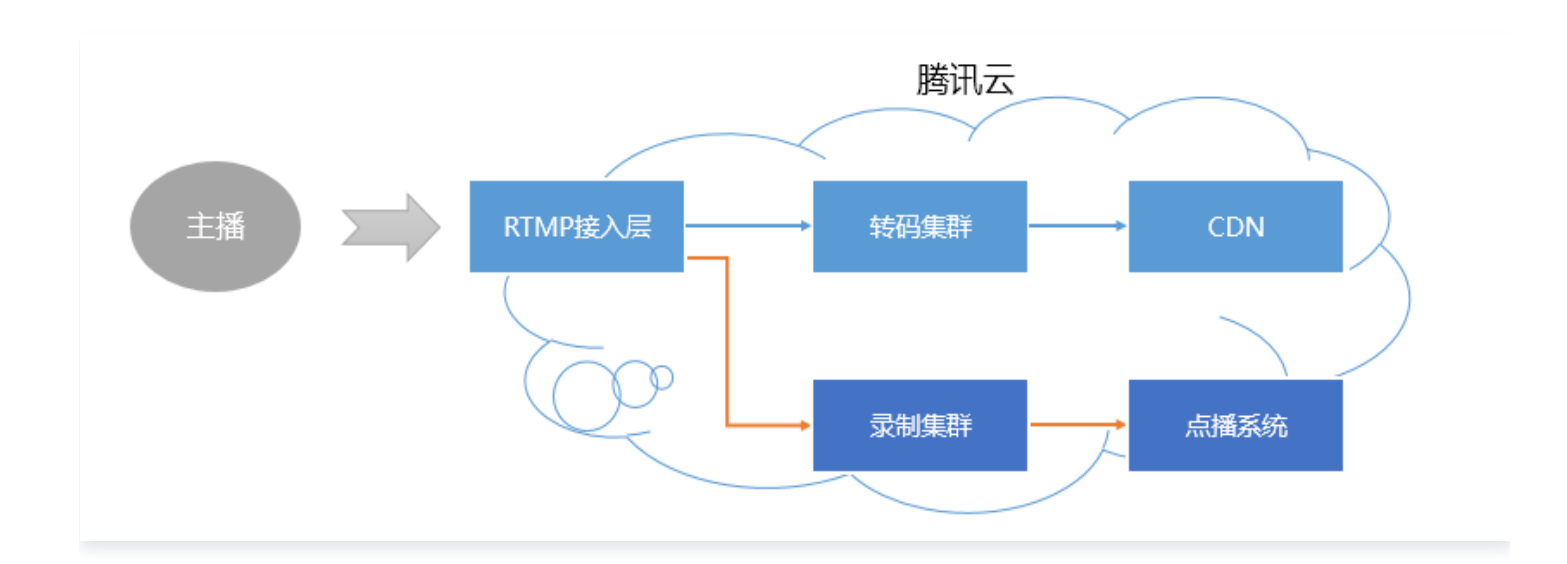

对于一条直播流,一旦开启录制,音视频数据就会被旁路到录制系统。主播的手机推上来的每一帧数据,都会被录制系统追加写入 到录制文件中。

一旦直播流中断,接入层会立刻通知录制服务器将正在写入的文件落地,将其转存到点播系统中,并为其生成索引,这样您在点播 系统中就会看到这个新生成的录制文件了。同时,如果您配置了录制事件通知,录制系统会将该文件的**索引 ID** 和**在线播放地址**等 信息通知给您之前配置的服务器上。

但是,如果一个文件过大,在云端的转出和处理过程中就很容易出错,所以为了确保成功率,我们的单个录制文件最长不会超过 120分钟,您可以通过 RecordInterval 参数指定更短的分片。

### 2. 一次直播会有几个录制文件?

- 录制 MP4、FLV 或 AAC 格式:单个文件时长限制为1分钟 120分钟。您可以通过创建录制模板 接口中的 RecordInterval 参数指定更短的分片。
  - 如果一次直播过程非常短暂,录制模块未启动就结束推流,那么系统会无法生成录制文件。
  - 如果一次直播时间不算长(小于 RecordInterval),且中途没有推流中断的事情发生,那么通常只有一个文件。
  - 如果一次直播时间很长(超过 RecordInterval),那么会按照 RecordInterval 指定的时间长度进行分片,分片的原因是避免过长的文件在分布式系统中流转时间的不确定性。
  - 如果一次直播过程中发生推流中断(之后 SDK 会尝试重新推流),那么每次中断均会产生一个新的分片。
- 录制 HLS 格式:最长单个文件时长无限制,如果超出续录超时时间则新建文件继续录制。续录超时时长可设置为0s 1800s。

#### 3. 如何知道哪些文件属于某一次直播?

准确来说,作为 PAAS 的腾讯云并不清楚您的一次直播是怎么定义的,如果您的一次直播持续了20分钟,但中间有一次因为网络 切换导致的断流,以及一次手动的停止和重启,那么这算是一次直播还是三次呢?

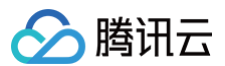

#### 对于普通的移动直播场景,我们一般定义如下的界面之间的这段时间为一次直播:

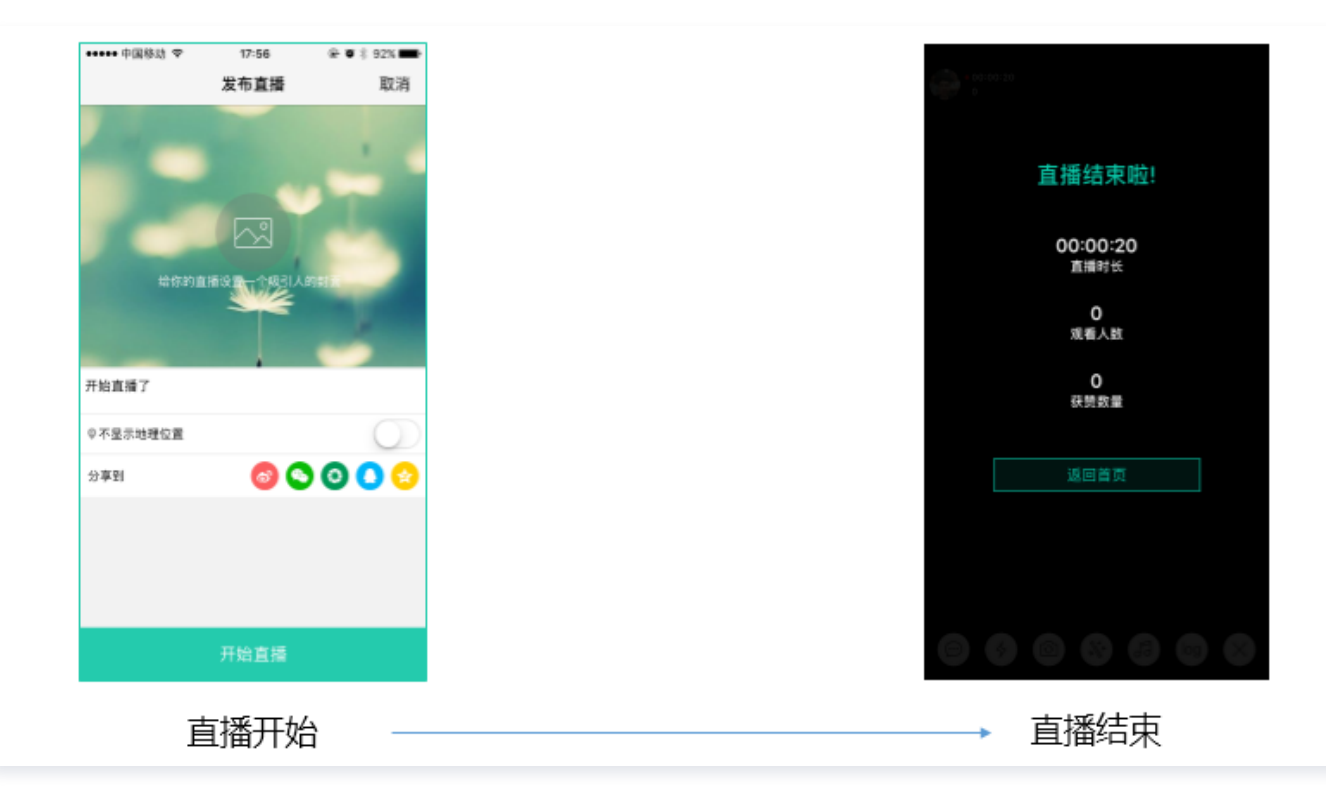

所以来自 App 客户端的时间信息很重要,如果您希望定义这段时间内的录制文件都属于这次直播,那么只需要用直播码和时间信息检索收到的录制通知即可(每一条录制通知事件都会携带 StreamID、开始时间和结束时间等信息)。